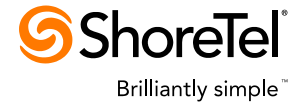

USER GUIDE

# ShoreTel Contact Center Agent Dashboard

ShoreTel Advanced Applications

### Introduction

The ShoreTel Contact Center Agent Dashboard (CCAD) is an application for the ShoreTel Contact Center (CC) that provides the ability to monitor, in real time, the service being provided to customers. This application displays customer service metrics such as number of calls waiting, average wait times, and other such performance statistics. It provides agents with real time information not currently available in any Contact Center application thereby empowering them to self-manage customer care standards.

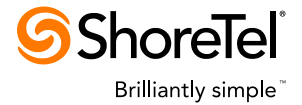

## Table of Contents

| Introduction                                  | 1    |
|-----------------------------------------------|------|
| Table of Contents                             | 2    |
| Licensing                                     | 4    |
| Operational Considerations                    | 4    |
| General                                       | 4    |
| User Sessions                                 | 5    |
| Windows Authentication                        | 6    |
| Access and Administration                     | 9    |
| Launch in Full Screen Browser Window          | 9    |
| Web Page Display                              | 10   |
| Apple iPad Support                            | . 11 |
| Windows 8 and 8.1 Support                     | . 12 |
| ShoreTel Version Compatibility                | 14   |
| ShoreTel Contact Center Version Compatibility | . 14 |
| User Desktop Requirements                     | 14   |
| Supported Browsers and Operating Systems      | . 14 |
| Security and Privacy Settings                 | . 15 |
| Apple iPad Requirements                       | . 15 |
| Usage                                         | . 16 |
| Browse Dashboard URL                          | . 16 |
| Enter Windows Credentials                     | . 16 |
| Launch Dashboard                              | . 19 |
| Real Time Reports                             | 23   |
| Group Agents Report                           | 23   |
| Group Report                                  | 28   |
| Department Performance Report                 | 30   |
| Daily Group Report                            | . 31 |
| Daily Brief Group Report                      | 33   |
| Personalizing Dashboard                       | 38   |
| Minimize and Restore Reports                  | 38   |
| Reposition Reports                            | 38   |
| Information                                   | 45   |
| Troubleshooting Common Problems               | 46   |
| Not able to login                             | 46   |
| CCAD Web Page Stops Updating                  | 47   |
| After CCAD Upgrade New Reports not Visible    | 48   |
| Group Agents Report All Blue                  | 51   |
| Running Timers not shown in Reports           | . 52 |
| Problem with Internet Explorer 11             | . 53 |
| Not Able to Login                             | . 55 |
| Warnings Displayed                            | . 56 |

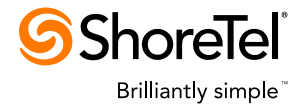

| Contact Center Event Feed Connection Problem |    |
|----------------------------------------------|----|
| License Not Verified                         |    |
| Near Maximum Session Time                    |    |
| Errors Displayed                             |    |
| Maximum Session Time Reached                 | 59 |
| Logged in from Different Location            |    |
| Failed to Make Call                          | 61 |
|                                              |    |

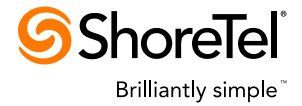

### Licensing

CCAD is a licensed application and the number of unique concurrent Windows users is limited by licenses purchased. A Windows user can have only one browser session running CCAD and will use only one license. If the same user starts another session from a different machine, or another browser from the same machine, or even a session in another browser tab from the same machine, the user's existing browser session will be closed.

### **Operational Considerations**

### General

- CCAD is NOT a replacement for the Contact Center Agent Manager or Wallboard applications.
- CCAD has been currently qualified for only the following browsers: Microsoft Internet Explorer (IE), Mozilla FireFox (FF) on Windows, Safari browser on Apple Mac OS and iPad. Please refer to <u>Supported Browsers and Operating Systems</u> for full details. Apple iPad is the only tablet device currently qualified for CCAD usage from its mobile Safari browser (see <u>Apple iPad Support</u> for specific restrictions.) No browsers on other tablet and mobile devices have yet been qualified.
- Per the default configuration, when the CCAD web page is launched from its start page, it is shown in a browser window without the menu bar and toolbar(s) to conserve screen real estate. However, when the CCAD is configured to launch in full screen and the browser used is IE, the CCAD is launched in a full screen IE browser window (refer <u>Launch in Full</u> <u>Screen Browser Window</u> for full details).
- When the CCAD main web page is launched from the CCAD start page, automatic closing of the start page works currently in IE only. For other browsers, one might need to manually close the browser window hosting the start page.
- Currently drag and drop of reports works for IE browser only and not for any other browser. For the other supported browsers, one can edit a report and change the report's position within a zone and/or move it to a different zone. Refer to <u>Reposition Reports</u> for more details.
- The reports can be moved to only one of four zones in the CCAD web page. The width of these zones is automatically adjusted so as to fully display ALL the reports in each zone and so, in effect, the width of a zone (and so overall display width of the web page) is determined by the widest report in that zone.
- It is not possible to rename reports. If more than one of a kind of report is configured, each report's name or caption is appended with a sequence number. Group Reports' captions, in particular, are appended with the CC group name as well as the below screenshot shows:

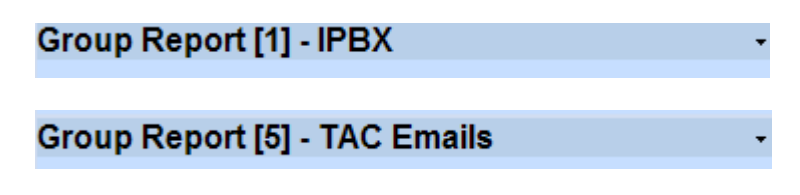

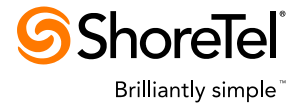

- Browsers might render menus and other web page elements slightly differently.
- Only the US English language is supported for the CCAD web page. This application is currently not localized for any other region/language.

### **User Sessions**

• A user's browser session to CCAD is limited to a maximum of 8 hours by default. Thirty (30) minutes before this limit, the user will be shown a warning that his/her session is nearing the maximum time as the below screenshot shows:

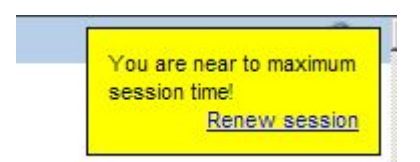

By clicking the **Renew session** hyperlink in the warning pop-up, the user can then renew the session for another 8 hours. If the user does not renew the session in this way within 30 minutes before the 8 hour timeout is reached, then the user's session will be closed when his/her session time reaches 8 hours and the associated CCAD user license will be freed. So, an explicit action on the part of a CCAD user is required to keep his/her CCAD session up (beyond 8 hours after the initial login) like other user session oriented web applications. This is to ensure that the CCAD web page does not continue to be updated, potentially wasting bandwidth and locking a user license, when a user is away from the desktop for an extended period of time.

- In order to have "always on" user sessions, the above default behavior can be disabled by a CCAD Administrator. If configured so, a CCAD user session will NOT expire after 8 hours or require renewing the session 30 minutes before that. But, a user session might still be terminated in either of the following cases:
  - The user closes the CCAD browser window.
  - The user's desktop machine/iPad is shut down or disconnected from the network.
  - The CCAD server machine itself is shut down or disconnected from the network.

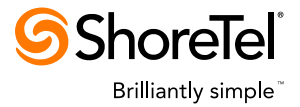

### Windows Authentication

 CCAD web site access is controlled using Windows authentication. When a user browses to the CCAD web site, the browser will prompt for Windows credentials. For instance, when using the IE browser (except IE 10 with "Metro UI" on the Windows 8 desktop), the authentication dialog will be similar to that shown in the below screenshot:

| Connect to 10.15.1  | 1.1 ? 🗙              |
|---------------------|----------------------|
|                     | G and                |
| Connecting to 10.15 | .11.1.               |
| <u>U</u> ser name:  | 🖸 candy\nmishra 💽 🗾  |
| Password:           | •••••                |
|                     | Remember my password |
|                     | OK Cancel            |

When using IE 10 with "Metro UI" on the Windows 8 desktop, the dialog box will look similar to the below screenshot:

| Internet Explorer<br>Connecting to 10.15.11.1. |          |    |        |
|------------------------------------------------|----------|----|--------|
|                                                |          |    |        |
| ECCAgent1                                      |          |    |        |
| •••••                                          | <u>م</u> |    |        |
| Domain: WIN832BITDEV                           |          |    |        |
|                                                |          |    |        |
|                                                |          | ОК | Cancel |

• Local user accounts on the CCAD server must be prefixed with the machine name as shown in the screenshot below: :

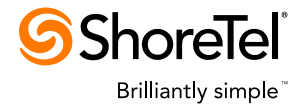

| Connect to 10.15.11  | .1 ? ×                       |
|----------------------|------------------------------|
|                      | G P                          |
| Connecting to 10.15. | .11.1.                       |
| <u>U</u> ser name:   | 😨 nmishra-T110\ECCAgent1 💌 📰 |
| <u>P</u> assword:    | ••••••                       |
|                      | Remember my password         |
|                      |                              |
|                      | OK Cancel                    |

• From browsers other than IE, the user will need to enter his/her Windows user name without the domain name (or the machine name when using a local user account on the CCAD server) and password as shown in the below screenshot for the FireFox browser:

| Authentication Required |                                                   |  |  |  |  |  |  |  |  |  |
|-------------------------|---------------------------------------------------|--|--|--|--|--|--|--|--|--|
| ?                       | Enter username and password for http://10.15.11.1 |  |  |  |  |  |  |  |  |  |
| User Name:              | ECCAgent1                                         |  |  |  |  |  |  |  |  |  |
| Password:               | ••••••                                            |  |  |  |  |  |  |  |  |  |
|                         | OK Cancel                                         |  |  |  |  |  |  |  |  |  |

The same will be the case for the Apple iPad Safari browser as shown in the below screenshot:

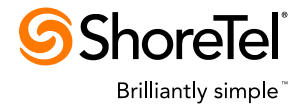

| Carrie | . <del>.</del> . |   |   | 3:19 PM                   |          | 100% |
|--------|------------------|---|---|---------------------------|----------|------|
|        |                  |   |   | Loading                   |          |      |
| 4      |                  | 6 | m | 15.11.1/webagentdashboard | X Google |      |
|        |                  |   |   |                           |          |      |
|        |                  |   |   |                           |          |      |
|        |                  |   |   |                           |          |      |
|        |                  |   |   |                           |          |      |
|        |                  |   |   |                           |          |      |
|        |                  |   |   |                           |          |      |
|        |                  |   |   | Authentication Required   |          |      |
|        |                  |   |   | ECCAgent1                 |          |      |
|        |                  |   |   | ECCAgenti                 |          |      |
|        |                  |   |   |                           |          |      |
|        |                  |   |   | Cancel Log in             |          |      |
|        |                  |   |   | C                         |          |      |

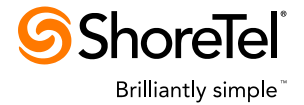

### Access and Administration

- To use CCAD a user must be a Windows user (local or domain user) and must be configured to be allowed access by a CCAD administrator, either explicitly or based on his/her membership in a Windows group (local or domain group) that is allowed access. So, the Windows user ID of a CC agent has no relation to the CC Agent ID used to log in to the CC Agent Toolbar; CCAD can be used by a Windows user (that is allowed access) irrespective of being a CC Agent or not.
- Only a user who is configured as a CCAD administrator can design the CCAD web page, add/remove reports, reset and perform other such functions. Normal CCAD users can only view the CCAD web page, as designed and published by a CCAD Administrator, and cannot modify the CCAD web page; they can only minimize, restore, and reorganize the reports. If the CCAD web page is redesigned and published again, it will override the layout changes, if any, of all individual users.

### Launch in Full Screen Browser Window

When the CCAD is configured to launch in a full screen browser window and the browser used is IE, the CCAD "main page" (**Default.aspx**) will be opened in a full browser window on clicking the "Launch" button on the CCAD "start page" (**StartPage.aspx**). Please note the following:

- This will be the case when doing login through the CCAD "start page" and launching the "main page" from there. It will NOT apply when directly browsing to the "main page" either manually or automatically(in case the Windows desktop is configured to automatically login and launch CCAD "main page" on startup) and the user must manually switch the browser to full screen mode due to browser security considerations.
- This is supported only when using the Microsoft Internet Explorer (IE) browser (the latest version, Version 9, is recommended) on the Windows desktop platform and, due to browser specific differences, is not guaranteed to work with any other supported browsers (such as FireFox or Safari) or on any other platform/tablet (Mac or iPad.)
- For the new full-screen browser window to display in front, the user will still need to manually close the earlier IE browser window hosting the "start page", again due to browser security considerations.

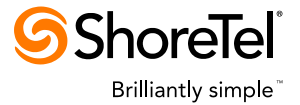

## Web Page Display

• The font size for the CCAD web page and/or the reports cannot be adjusted via application settings. However, using standard browser facilities, one can easily adjust the text size of the full CCAD web page or the "zoom-in" settings as the below screenshot shows:

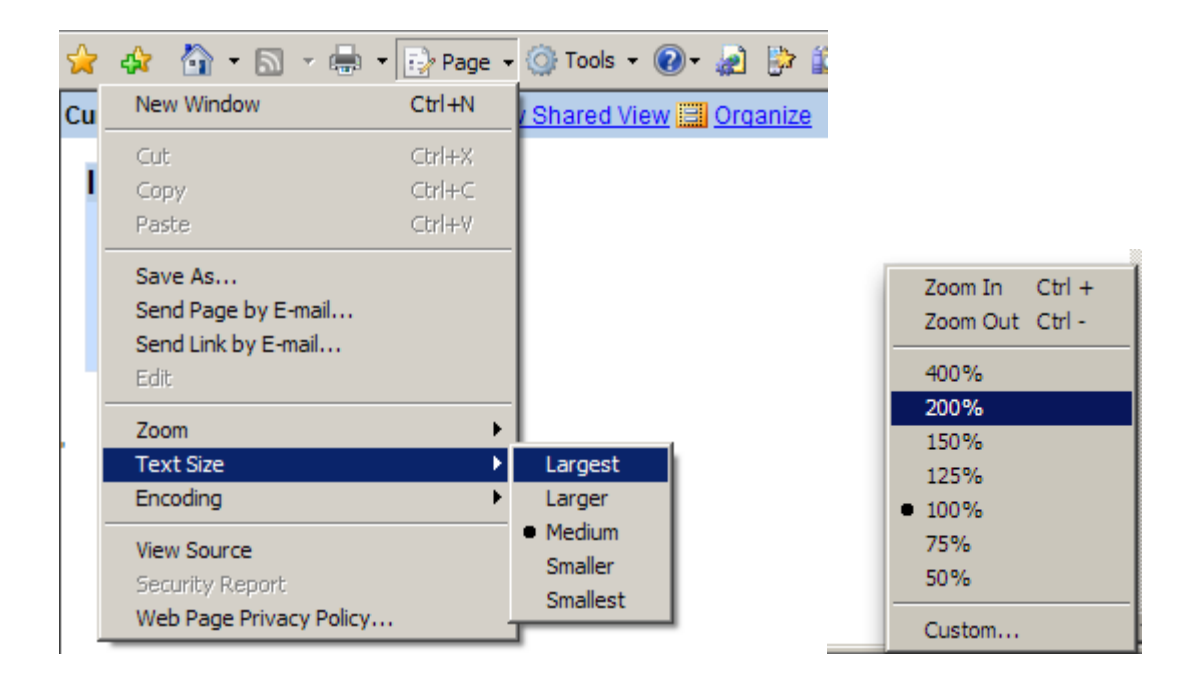

No other automatic or dynamic scaling as per screen resolution/size is possible. To adjust the display of the CCAD web page to make best use of the screen real estate (for instance, for displaying on a large LCD TV and viewable from a distance), one can use a combination of the following as needed:

- The built-in browser specific facilities to adjust the HTML text size or "zoom-in" level for the full page. (The browsers can either automatically or can be configured to save the zoom-in settings for the next launch.)
- Reorganize the reports on the page by dragging/repositioning them into one of two zones of the CCAD web page.
- Run the browser in full screen mode.

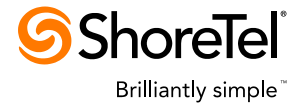

## Apple iPad Support

- iPad should have firmware version iOS 4.3.2 or higher. The latest available firmware update is strongly recommended.
- Testing has been done with iPad's Safari browser only and not with other mobile browser application available for iPad.
- Testing has been done with iPad on a Wi-Fi connection only and not with a 3G/GPRS Edge data network. Should CCAD be used from iPad via 3G/Edge network, it will incur data charges as when accessing any other web page.
- Rendering of the CCAD web page and execution of its scripts are subject to the resource constraints of the mobile Safari browser on the iPad.
- To use CCAD from the iPad's Safari browser, the CCAD server must be accessible from the corporate network via corporate Wi-Fi or VPN as appropriate.
- If there are reports in all the 4 zones of the CCAD Web page, when viewing it using the mobile Safari browser on an iPad, it will be then required to swipe through the Web page to view all the reports. For example, reports in the first 2 zones will be visible first:

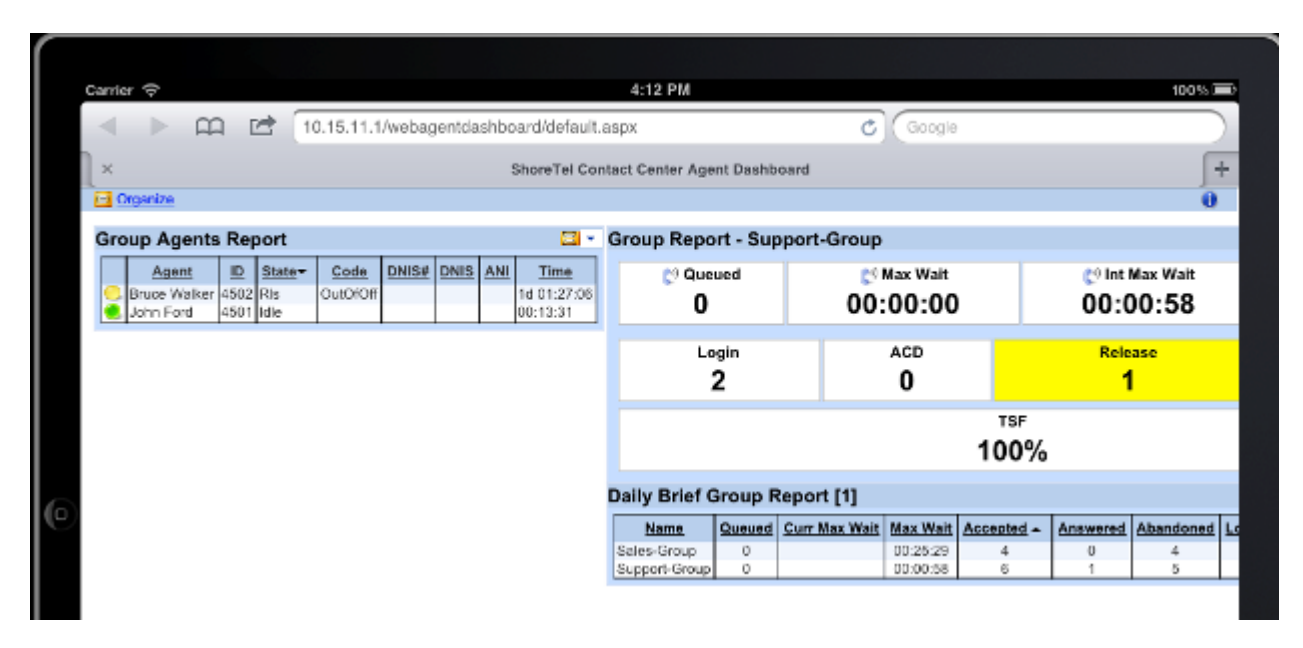

Then swiping to the right will show the other reports in the next 2 zones:

|        | ► 0                                                                     | a 🖻 | 10.15.11.1/webagentdash | hboard/default.a                   | spx              |               |                                  | C Goo         | ogle               |                     |                 |              | )         |
|--------|-------------------------------------------------------------------------|-----|-------------------------|------------------------------------|------------------|---------------|----------------------------------|---------------|--------------------|---------------------|-----------------|--------------|-----------|
| ) ×    | × ShoreTel Contact Center Agent Dashboard                               |     |                         |                                    |                  |               |                                  |               |                    |                     |                 |              |           |
|        |                                                                         |     |                         |                                    |                  |               |                                  |               |                    |                     |                 |              |           |
| Dept F | Dept Performance Report - SalesSupport 🗟 👻 Daily Brief Group Report [2] |     |                         |                                    |                  |               |                                  |               |                    |                     |                 |              |           |
|        |                                                                         |     | · · ·                   |                                    | <u> </u>         |               |                                  |               |                    |                     |                 |              |           |
|        |                                                                         |     | 10%                     | Name -                             | Queued           | Curr Max Wait | Max Wait                         | Accepted      | Answered           | Abandoned           | Login           | Release      | Id        |
|        |                                                                         | 1   | 10%                     | Name -<br>Dispatch                 | Queued<br>0      | Curr Max Wait | Max Wait<br>00:00:00             | Accepted<br>0 | Answered<br>0      | Abandoned<br>0      | Login<br>2      | Release<br>1 | <u>Id</u> |
|        |                                                                         | 1   | 10%                     | Name -<br>Dispatch<br>Customer SAT | Queued<br>0<br>0 | Curr Max Wait | Max Wait<br>00:00:00<br>00:00:00 | Accepted<br>0 | Answered<br>0<br>0 | Abandoned<br>0<br>0 | Login<br>2<br>0 | Release      | 1 1 1     |

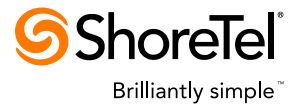

## Windows 8 and 8.1 Support

| Froup Agen                                                                                                    | ts Repor                    | rt                                                                                                    |                                                                    |                                                                                |                                                                   | _                                                           |                                                                        |                                                                                                    |        | - 1                   | Daily Group Report - Support-Grou | - qu                   | TSF - SalesSupport - |     |
|----------------------------------------------------------------------------------------------------|-----------------------------|----------------------------------------------------------------------------------------------------|--------------------------------------------------------------------|--------------------------------------------------------------------------------|-------------------------------------------------------------------|-------------------------------------------------------------|------------------------------------------------------------------------|----------------------------------------------------------------------------------------------------|--------|-----------------------|-----------------------------------|------------------------|----------------------|-----|
| Apent-<br>Druce Walk<br>John Ford                                                                                                    | 10 E2<br>4502 50<br>4501 50 | state         Code           12         Out=Ris         No Co           11         Ris         No Co           0         Out=Group         No Co | de<br>de                                                           | DMIS ANI                                                                       | Time<br>00.40.14<br>4d 20.01.25                                   |                                                             |                                                                        |                                                                                                    |        |                       | Calls Answered<br>0               | Agents Active<br>0 / 2 | 0%                   |     |
| ró Que                                                                                                    | and and                     | et Ma                                                                                                    | a Wait                                                             |                                                                                | ei lot l                                                          | lax Wait                                                    | -                                                                      | 21 A                                                                                                    | band   |                       |                                   |                        |                      | _   |
| 0                                                                                                    |                             | 00:0                                                                                                    | 0:00                                                               |                                                                                | 00:0                                                              | 00:00                                                       |                                                                        | (                                                                                                    | 0      |                       | Calls in Queue                    | Answer Rate            |                      | Þ   |
| Lo                                                                                                    | ogin                        | A                                                                                                    | CD                                                                 |                                                                                | Role                                                              | ase                                                         |                                                                        | le de la competencia de la competencia de la com | die    |                       | 0                                 | 0 70                   |                      |     |
| :                                                                                                    | 2                           |                                                                                                    | 0                                                                  |                                                                                | 2                                                                 | 2                                                           |                                                                        |                                                                                                    | 0      |                       |                                   |                        |                      | -   |
|                                                                                                    |                             |                                                                                                    |                                                                    | TSF                                                                            |                                                                   |                                                             |                                                                        |                                                                                                    |        |                       |                                   |                        |                      | (C) |
|                                                                                                    |                             |                                                                                                    |                                                                    | 4000/                                                                          |                                                                   |                                                             |                                                                        |                                                                                                    |        |                       |                                   |                        |                      | 201 |
|                                                                                                    |                             |                                                                                                    |                                                                    | 100%                                                                           |                                                                   |                                                             |                                                                        |                                                                                                    |        |                       |                                   |                        |                      | 80  |
| aily Brief G                                                                                                    | Froup Re                    | port                                                                                                    |                                                                    | 100%                                                                           |                                                                   |                                                             |                                                                        |                                                                                                    |        |                       |                                   |                        |                      | 90  |
| aily Brief G                                                                                                    | Group Re<br>General S       | eport<br>Carr Max Walt -                                                                                                    | Max Walt                                                           | Accepted                                                                       | Anamered                                                          | Abandoned                                                   | Login                                                                  | Existen                                                                                                    | kie Al |                       |                                   |                        |                      | •   |
| Naily Brief G<br>Name<br>Sales-Group                                                                                                    | Group Re<br>Quantal S       | eport<br>Carr Max Wall -<br>00.40:14                                                                                                    | Max.Wat<br>00.00.00<br>00.00.00                                    | Accepted                                                                       | Anasemed<br>0                                                     | Abandoned<br>0                                              |                                                                        | Extense<br>1<br>2                                                                                                    | bb A0  | -                     |                                   |                        |                      |     |
| Daily Brief G<br>Name<br>Sales-Group<br>City Utitites<br>Sales                                                                                         | Group Re<br>Granad S        | eport<br>Carr Max Wall -<br>00.40:14                                                                                                    | Max Wait<br>00.00.00<br>00.00.00<br>00.00.00                       | Accepted                                                                       | Anaverred<br>0<br>0                                               | Abandated<br>0<br>0                                         | Login<br>1<br>2<br>2                                                   | Release<br>1<br>2<br>2                                                                                                    |        | •<br>•<br>•           |                                   |                        |                      |     |
| Sally Brief G<br>Name<br>Salas-Group<br>City Utition<br>Salay<br>Salay<br>Salay<br>Salay                                                               | Group Re                    | e <b>port</b><br>Carr Max Wall +<br>00.40:14                                                                                                    | Max.Wat<br>00.00.00<br>00.00.00<br>00.00.00<br>00.00.00            | Accepted                                                                       | <b>Anasecred</b><br>0<br>0<br>0                                   | Abandored<br>0<br>0<br>0                                    | Login<br>1<br>2<br>2                                                   | Belease<br>2<br>2                                                                                                    |        |                       |                                   |                        |                      |     |
| Sally Brief G<br>Naze<br>Salas-Group<br>City Utities<br>Salay<br>Badgeling<br>Dispatch<br>Accounting                                                   | Stroup Re                   | eport<br>Carr Max Wati +<br>00.40:14                                                                                                    | Max Walt<br>00:00:00<br>00:00:00<br>00:00:00<br>00:00:00<br>00:00: | Accepted                                                                       | <b>Ansected</b><br>0<br>0<br>0<br>0                               | Abandsted<br>0<br>0<br>0<br>0                               | Login<br>1<br>2<br>2<br>2<br>2<br>2                                    | Release<br>1<br>2<br>2<br>2<br>2<br>2<br>2<br>2<br>2<br>2                                                                                                    |        | •<br>•<br>•<br>•<br>• |                                   |                        |                      |     |
| Daily Brief G<br>Name<br>Sales-Group<br>City Utities<br>Sales<br>Badgeting<br>Dapatch<br>Accounting<br>E-mail-Group                                    | Securit Security Re         | eport<br>Carr Max Wali -<br>02.40:14                                                                                                    | Max Wait<br>00:00:00<br>00:00:00<br>00:00:00<br>00:00:00<br>00:00: | 100%<br>Accepted<br>1<br>0<br>0<br>0                                           | Annexed<br>0<br>0<br>0<br>0<br>0<br>0                             | Abandored<br>0<br>0<br>0<br>0<br>0<br>0                     | Login<br>1<br>2<br>2<br>2<br>2<br>2<br>0                               | Release<br>1<br>2<br>2<br>2<br>2<br>2<br>2<br>0                                                                                                    |        |                       |                                   |                        |                      |     |
| Jaily Brief G<br>Name<br>Sales-Group<br>Chy Ublies<br>Billing<br>Budgeling<br>Dispatch<br>Accounting<br>E-mail-Group<br>Support-Group                  | Stroup Re                   | e <b>port</b><br>Carr Max Walt -<br>00.40:14                                                                                                    | Max.Wait<br>00:00:00<br>00:00:00<br>00:00:00<br>00:00:00<br>00:00: | Accepted<br>1<br>0<br>0<br>0<br>0<br>0<br>0<br>0<br>0<br>0<br>0<br>0<br>0<br>0 | <b>Annowersed</b><br>0<br>0<br>0<br>0<br>0<br>0                   | Abandored<br>0<br>0<br>0<br>0<br>0<br>0<br>0<br>3           | Login<br>1<br>2<br>2<br>2<br>2<br>2<br>2<br>0<br>2                     | Release<br>1<br>2<br>2<br>2<br>2<br>2<br>2<br>2<br>2<br>2<br>2<br>2<br>2<br>2<br>2<br>2<br>2<br>2<br>2                                                                                                    |        |                       |                                   |                        |                      |     |
| Daily Brief G<br>Name<br>Sales-Group<br>City Utities<br>Saley<br>Budgethig<br>Dispatch<br>Accounting<br>E-supper-Group<br>Customer SAT<br>Control Boom | Stroup Re                   | eport<br>Carr Max Wall +<br>00.40:14                                                                                                    | Max Walt<br>00:00:00<br>00:00:00<br>00:00:00<br>00:00:00<br>00:00: | Accepted<br>1<br>0<br>0<br>0<br>0<br>0<br>0<br>0<br>0<br>0<br>0<br>0<br>0<br>0 | 2000000000<br>0<br>0<br>0<br>0<br>0<br>0<br>0<br>0<br>0<br>0<br>0 | Abandoned<br>0<br>0<br>0<br>0<br>0<br>0<br>0<br>3<br>0<br>0 | Login<br>1<br>2<br>2<br>2<br>2<br>2<br>2<br>0<br>2<br>0<br>2<br>0<br>2 | Extense<br>1<br>2<br>2<br>2<br>2<br>2<br>2<br>2<br>2<br>2<br>2<br>2<br>2<br>2<br>2<br>2<br>2<br>2<br>2                                                                                                    |        |                       |                                   |                        |                      |     |

• IE 10 and IE 11 on Windows 8 desktops (not tablets) are supported.

• In the "Metro" UI of IE 10, the drop drown menu in the top right of a CCAD report does not show up and so the "Edit" and "Minimize" menu options for a report are not available. To use these menu options, a user will need to switch to the "Desktop" version of IE 10:

| aily Brief Group Report |        |                 |          |          |          |           |       |                |             |     |  |  |
|-------------------------|--------|-----------------|----------|----------|----------|-----------|-------|----------------|-------------|-----|--|--|
| Name                    | Gueued | Carr Max Wait + | Max Wait | Accepted | Asswered | Abandoned | Logia | <b>Belease</b> | <u>Idle</u> | ACE |  |  |
| Sales-Group             | 1      | 00:42:08        | 00:00:00 | 1        | 0        | 0         | 1     | 1              | 0           | 0   |  |  |
| City Utilities          | 0      |                 | 00:00:00 | 0        | 0        | 0         | 2     | 2              | 0           | 0   |  |  |
| Billing                 | 0      |                 | 00:00:00 | 0        | 0        | 0         | 2     | 2              | 0           | 0   |  |  |
| Budgeting               | 0      |                 | 00:00:00 | 0        | 0        | 0         | 2     | 2              | 0           | 0   |  |  |
| Dispatch                | 0      |                 | 00.00.00 | 0        | D        | 0         | 2     | 2              | D           | 0   |  |  |
| Accounting              | 0      |                 | 00:00:00 | 0        | D        | 0         | 2     | 2              | D           | 0   |  |  |
| E-mail-Group            | 0      |                 | 00:00:00 | 0        | 0        | 0         | 0     | 0              | 0           | 0   |  |  |
| Support-Group           | 0      |                 | 00:00:58 | 3        | D        | 3         | 2     | 2              | 0           | Ó.  |  |  |
| Customer SAT            | 0      |                 | 00:00:00 | 0        | 0        | 0         | 0     | 0              | 0           | 0   |  |  |
| Control Room            | 0      |                 | 00:00:00 | 0        | 0        | 0         | 2     | 2              | 0           | 0   |  |  |
| Conf Bridge             | 0      |                 | 00:00:00 | 0        | 0        | 0         | 2     | 2              | 0           | 0   |  |  |

|                                                     | Ge           | t app for thi     | s site |
|-----------------------------------------------------|--------------|-------------------|--------|
|                                                     | Fin          | d on page         | _      |
|                                                     | Vie          | w on the de       | sktop  |
| € http://10.15.11.1/WebAgentDashboard/default.aspx≇ | $\bigotimes$ | ${}^{\checkmark}$ | ۲      |

The drop down menu options for each report will now be available:

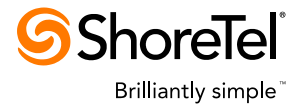

## Daily Brief Group Report

| Daily Brief G  | aily Brief Group Report |               |          |          |          |           |              |         |             |    |                              |  |  |  |  |
|----------------|-------------------------|---------------|----------|----------|----------|-----------|--------------|---------|-------------|----|------------------------------|--|--|--|--|
| Name 🔺         | Queued                  | Curr Max Wait | Max Wait | Accepted | Answered | Abandoned | <u>Login</u> | Release | <u>Idle</u> | AC | 🧮 Edit                       |  |  |  |  |
| Accounting     | 0                       |               | 00:00:00 | 0        | 0        | 0         | 2            | 2       | 0           | 0  | <ul> <li>Minimize</li> </ul> |  |  |  |  |
| Billing        | 0                       |               | 00:00:00 | 0        | 0        | 0         | 2            | 2       | 0           | 0  |                              |  |  |  |  |
| Budgeting      | 0                       |               | 00:00:00 | 0        | 0        | 0         | 2            | 2       | 0           | 0  |                              |  |  |  |  |
| City Utilities | 0                       |               | 00:00:00 | 0        | 0        | 0         | 2            | 2       | 0           | 0  |                              |  |  |  |  |
| Conf Bridge    | 0                       |               | 00:00:00 | 0        | 0        | 0         | 2            | 2       | 0           | 0  |                              |  |  |  |  |
| Control Room   | 0                       |               | 00:00:00 | 0        | 0        | 0         | 2            | 2       | 0           | 0  |                              |  |  |  |  |
| Customer CAT   | 0                       |               | 00.00.00 | 0        | A .      | 0         | A .          | A .     | 0           | 0  |                              |  |  |  |  |

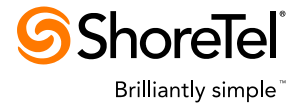

## **System Requirements**

### ShoreTel Version Compatibility

- ShoreTel 14.2 or higher.
- ShoreTel Connect ONSITE but not Connect CLOUD.

### ShoreTel Contact Center Version Compatibility

- ShoreTel Contact Center 6 or higher.
- ShoreTel Connect Contact Center ONSITE but not Connect Contact Center CLOUD.

### **User Desktop Requirements**

### Supported Browsers and Operating Systems

| Browser                         | Operating System                  |
|---------------------------------|-----------------------------------|
| Microsoft Internet Explorer 7.0 | Microsoft Windows (Vista,         |
| or later versions, Internet     | Windows 7, Windows 8,             |
| Explorer Edge                   | Windows 8.1 Desktops,             |
|                                 | Windows 10 desktops)              |
| Mozilla Firefox version 1.5 or  | Microsoft Windows (Vista,         |
| later                           | Windows 7, Windows 8,             |
|                                 | Windows 8.1), Mac OS X            |
|                                 | ("Snow Leopard" 10.6.7 or         |
|                                 | higher, "Lion" 10.7.x, "Mountain  |
|                                 | Lion" 10.8.x, "Mavericks" 10.9.x, |
|                                 | "Yosemite" 10.10.x, "El Capitan"  |
|                                 | 10.11.x)                          |
| Apple Safari browser 5.0.5 or   | Mac OS X ("Snow Leopard"          |
| later                           | 10.6.7 or higher, "Lion" 10.7.x,  |
|                                 | "Mountain Lion" 10.8.x,           |
|                                 | "Mavericks" 10.9.x, "Yosemite"    |
|                                 | 10.10.x, "El Capitan" 10.11.x)    |
| Google Chrome browser 29.x      | Microsoft Windows (Vista,         |
| or higher                       | Windows 7, Windows 8,             |
|                                 | Windows 8.1); Mac OS X            |
|                                 | ("Snow Leopard" 10.6.7 or         |
|                                 | higher, "Lion" 10.7.x, "Mountain  |
|                                 | Lion" 10.8.x, "Mavericks" 10.9.x, |
|                                 | "Yosemite" 10.10.x, "El Capitan"  |
|                                 | 10.11.x)                          |

Note: The latest versions of the supported browsers are strongly recommended.

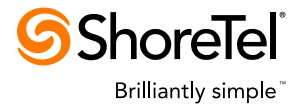

### **Security and Privacy Settings**

The following table lists the required browser security and privacy settings for CCAD. In all cases, the recommended settings are the default settings for that browser.

| Internet Explorer 7           | Make sure that the <b>Internet</b><br><b>Zone</b> in the Security Zones<br>settings is set to <b>Medium-</b><br><b>High.</b>                             |
|-------------------------------|----------------------------------------------------------------------------------------------------|
| FireFox 1.5 or later versions | In the <b>Tools</b> menu under<br><b>Options</b> , make sure that<br><b>Enable JavaScript</b> is<br>selected.                                            |
| Apple Safari<br>browser       | In <b>Security</b> tab of<br><b>Preferences</b> , make sure<br>that <b>Enable JavaScript</b> is<br>checked.                                              |
| Google Chrome<br>browser      | In the <b>Content Settings</b><br>make sure that "Allow all<br>sites to run JavaScript<br>(recommended)" under the<br>JavaScript section is<br>selected. |

**Note**: If the browser security and privacy settings are set too high, JavaScript might be disabled. In that case automatic updates of CCAD will not work and a user will need to manually refresh the page to see the updated statistics.

### Apple iPad Requirements

- Please refer to <u>Apple iPad Support</u> for specific restrictions.
- JavaScript should be enabled for the Safari browser as shown in the below settings screenshot:

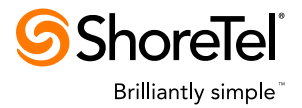

|          | 0.40 514                      |                |  |  |  |  |  |  |  |
|----------|-------------------------------|----------------|--|--|--|--|--|--|--|
| Settings | Safari 100%                   |                |  |  |  |  |  |  |  |
| General  | General                       |                |  |  |  |  |  |  |  |
| 😿 Safari | Search Engine                 | Google >       |  |  |  |  |  |  |  |
| 🙊 Photos |                               |                |  |  |  |  |  |  |  |
|          | AutoFill                      | Off >          |  |  |  |  |  |  |  |
|          | Always Show Bookmarks Bar     | OFF            |  |  |  |  |  |  |  |
|          | Security                      |                |  |  |  |  |  |  |  |
|          | Fraud Warning                 |                |  |  |  |  |  |  |  |
|          | Warn when visiting fraudulent | websites.      |  |  |  |  |  |  |  |
|          | JavaScript                    | ON             |  |  |  |  |  |  |  |
|          | Block Pop-ups                 | ON             |  |  |  |  |  |  |  |
|          | Accept Cookies                | From visited > |  |  |  |  |  |  |  |

### Usage

### **Browse Dashboard URL**

As CCAD is a web based application, it does not require anything to be installed on your desktop/iPad. Using a supported browser, browse to the CCAD URL given by your CCAD administrator. The URL is typically http://<CCAD-server-name or IP>/WebAgentDashboard/.

### **Enter Windows Credentials**

CCAD access is controlled using your existing Windows authentication credentials and so you will be prompted to enter your Windows credentials as the below screenshot shows when using IE browser:

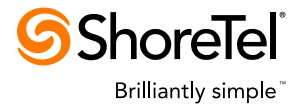

| Connect to 10.1     | 5.11.1 <b>? ×</b>     |
|---------------------|-----------------------|
|                     | G A                   |
| Connecting to 10.15 | . 11. 1.              |
| <u>U</u> ser name:  | MISHRA-T110\ECCAgent1 |
| Password:           | •••••                 |
|                     | Remember my password  |
|                     |                       |
|                     | OK Cancel             |

For more information regarding different authentication prompts in supported browsers please refer <u>Windows Authentication</u> in the <u>Operational Considerations</u>.

If you are allowed access based on your Windows user name, or are a member of a Windows group that is allowed access, your Dashboard session will begin and you will see a start page to launch the Dashboard page:

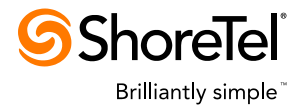

| 🖉 ShoreTel Contact Center a                       | Agent Dashboard Start Page - W | indows Internet Explorer | _ 🗆 ×                       |
|---------------------------------------------------|--------------------------------|--------------------------|-----------------------------|
| 😔 🗢 🖉 http://10.15                                | .11.1/WebAgentDashbo 🔽 🗟 🧉     | 🕈 🗙 🔁 Bing               | <u> ۹</u>                   |
| <u>File E</u> dit <u>V</u> iew F <u>a</u> vorites | <u>T</u> ools <u>H</u> elp     |                          |                             |
| 🔆 Favorites 🛛 🏉 Shore Tel C                       | ontact Center Agent Dashbo     | 🛉 🕈 🔊 🔸 🖃 🖶 🝷 Ba         | ge 🕶 Safety 🕶 Tools 👻 🕜 🕶 🎽 |
| Welcome NMISHRA-T110/Ed<br>Launch Agent Dashboa   | elel<br>ccAgent1<br>ard        |                          |                             |
| Done                                              |                                | Internet                 | 🖓 🔹 🔍 100% 🔹 🍃              |

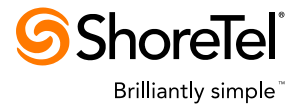

## Launch Dashboard

From the start page, click the **Launch Agent Dashboard** button. A new browser window will open in which the dashboard will be shown as the below screenshot shows:

| ShoreTel Contact<br>http://10.15.11.1/V | Center (<br>VebAgen)            | Agent Das                         | hboard<br>(default. | <b>- Wind</b> | ows Int     | ternet | Explore                           | r |                    |                        |                            | _               |   |  |  |
|-----------------------------------------|---------------------------------|-----------------------------------|---------------------|---------------|-------------|--------|-----------------------------------|---|--------------------|------------------------|----------------------------|-----------------|---|--|--|
| <u>Organize</u>                         |                                 |                                   |                     |               |             |        |                                   |   |                    |                        |                            | 0               |   |  |  |
| roup Agents                             | Repo                            | ort                               |                     |               |             | (      | Group Report [2] - Sales-Group    |   |                    |                        |                            |                 |   |  |  |
| Aqent<br>Bruce Walker<br>John Ford      | <u>ID</u> E<br>4502 5<br>4501 5 | Ext State<br>502 Idle<br>501 Idle | <u>Code</u>         | <u>DNIS#</u>  | <u>DNIS</u> | ANI C  | <u>Time</u><br>0:47:02<br>1:02:52 |   | C) Queued <b>O</b> | © Max Wait<br>00:00:00 | © Int Max Wait<br>00:00:00 | €) Aband<br>0   |   |  |  |
| Group Report [3] - E-mail-Group         |                                 |                                   |                     |               |             |        |                                   |   | Login<br>1         | ACD<br>O               | Release<br>O               | ldle<br>1       |   |  |  |
| 0 00:00:00 00:00<br>Login ACD Release   |                                 |                                   |                     | Idle          | TSF<br>100% |        |                                   |   |                    |                        |                            |                 |   |  |  |
| 0                                       |                                 | 0                                 |                     | 0             |             |        | 0                                 | C | Group Rep          | ort [1] - Supp         | ort-Group                  |                 | Ŧ |  |  |
|                                         |                                 |                                   |                     |               |             |        |                                   |   | C) Queued <b>O</b> | © Max Wait<br>00:00:00 | © Int Max Wait<br>00:00:00 | 🕑 Aband<br>O    |   |  |  |
|                                         |                                 |                                   |                     |               |             |        |                                   |   | Login <b>2</b>     | ACD<br>O               | Release<br>O               | <sup>Idle</sup> |   |  |  |
|                                         |                                 |                                   |                     |               |             |        |                                   |   | TSF<br>100%        |                        |                            |                 |   |  |  |
|                                         |                                 |                                   |                     |               |             |        |                                   |   |                    |                        |                            |                 |   |  |  |
|                                         |                                 |                                   |                     |               |             |        |                                   |   |                    | Internet               |                            | ▼ ① 100%        |   |  |  |

When using IE (except IE 10 when using the Windows 8 "Metro" UI), you will be prompted to close the existing browser window or tab (as the case might be) and, if so, please choose "Yes":

| Windows | s Internet Explorer 🛛 🛛 🕅                                                                       |
|---------|-------------------------------------------------------------------------------------------------|
| ?       | The webpage you are viewing is trying to close the window.<br>Do you want to close this window? |
|         | <u>Y</u> es <u>N</u> o                                                                          |

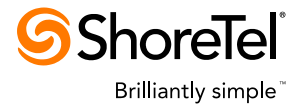

When using IE 10 on Windows 8 with the "Metro" UI, the prompt will be similar to the below:

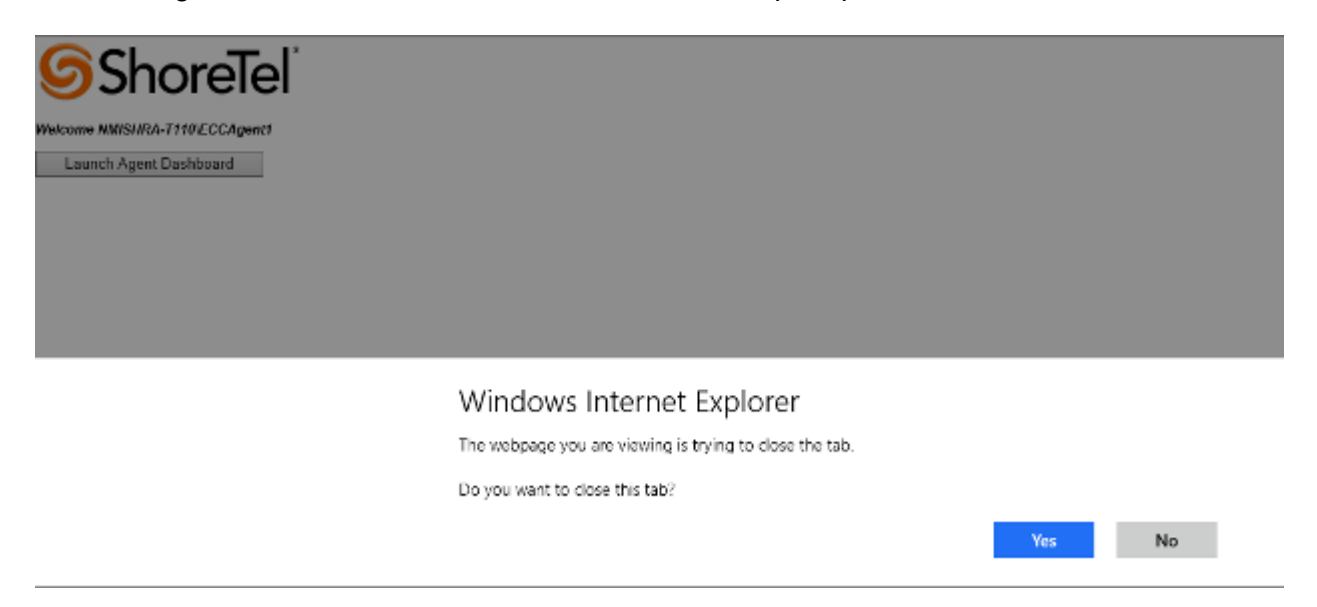

**Note**: For the other browsers, the Start Page might not be closed in this manner and, if so, please manually close that browser window.

The CCAD web page will appear more or less the same on all supported browsers. For instance, below is the CCAD web page hosted in the FireFox browser:

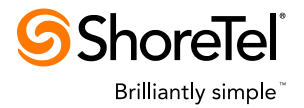

| horeTel Cont          | act Center Ag                 | ent Dashboar | d - Mozill | a Firefox                    |          |                 |                |                |         |
|-----------------------|-------------------------------|--------------|------------|------------------------------|----------|-----------------|----------------|----------------|---------|
| <u>Organize</u>       | Devent                        |              |            |                              | <b>6</b> |                 |                | 0              |         |
| Froup Agents          | Report                        |              |            | Group                        | керс     | ort [2] - Sales | -Group         |                |         |
| Agent<br>Bruce Walker | ID Ext State<br>4502 502 Idle | e Code DNIS# | DNIS AN    | I <u>Time</u><br>1d 00:55:05 | 🕑 Que    | eued            | 🕐 Max Wait     | 🕑 Int Max Wait | 🕑 Aband |
| roup Report           | [3] - E-mail-(                | Group        | II         | -                            | 0        |                 | 00:00:00       | 00:00:00       | 0       |
| Queued                | Max                           | Wait         | M Int M    | ax Wait                      | Lo       | gin             | ACD            | Release        | Idle    |
| 0                     | 00:00                         | 0:00         | 00:0       | 0:00                         | 1        |                 | 0              | 0              | 1       |
| Login                 |                               | Poloa        |            | Idlo                         |          |                 | T              | SF             |         |
| 0                     | 0                             | 0            |            | 0                            |          |                 | 10             | 0%             |         |
| •                     |                               | •            |            | •                            | Group    | Repo            | ort [1] - Supp | ort-Group      | -       |
|                       |                               |              |            |                              | 🕑 Que    | eued            | 🕑 Max Wait     | 🕑 Int Max Wait | 🕑 Aband |
|                       |                               |              |            |                              | 0        |                 | 00:00:00       | 00:00:00       | 0       |
|                       |                               |              |            |                              | Lo       | qin             | ACD            | Release        | Idle    |
|                       |                               |              |            |                              | 1        | Í               | 0              | 0              | 1       |
|                       |                               |              |            |                              |          |                 | T              | SF             |         |
|                       |                               |              |            |                              |          |                 | 10             | 0%             |         |
|                       |                               |              |            |                              |          |                 |                |                |         |
|                       |                               |              |            |                              |          |                 |                |                |         |
|                       |                               |              |            |                              |          |                 |                |                |         |
|                       |                               |              |            |                              |          |                 |                |                |         |
|                       |                               |              |            |                              |          |                 |                |                |         |
|                       |                               |              |            |                              |          |                 |                |                |         |

Below is the screenshot for the CCAD web page hosted in the Mac Safari browser:

|        | Safari                              | File              | Edit           | Viev            | v History                  | Boo    | kmarks  | Develo     | op Wir            | ndow         | Help     |                  |                 |         |
|--------|-------------------------------------|-------------------|----------------|-----------------|----------------------------|--------|---------|------------|-------------------|--------------|----------|------------------|-----------------|---------|
| 0      | 0                                   |                   |                |                 |                            |        |         |            |                   |              | ShoreTel | Contact Center / | Agent Dashboard | 1       |
| Curren | t Page Sc                           | ope: Per-         | -User          | Sh Sho          | ow Shared Vi               | ew 🗏 O | rganize |            |                   |              |          |                  |                 |         |
| Gro    | Group Agents Report - Support-Group |                   |                |                 |                            |        |         |            |                   |              |          |                  |                 |         |
|        | Agent                               | <u>ID</u>         | <u>Ext</u>     | State           | Start time                 | Code [ | DNIS#   | DNIS /     | ANI <u>Tim</u>    | <u>1e</u>    | 🕑 Queued | 🕑 Max Wait       | 🕐 Int Max Wait  | 🕑 Aband |
| 0.     | John Ford<br>Bruce Wal              | 4501<br>Iker 4502 | 1 501<br>2 502 | Idle (<br>ACD ( | 03:00:19 PM<br>03:01:07 PM | 7      | '51 Sa  | alesDNIS 5 | 00:05<br>03 00:04 | 5:07<br>4:19 | 0        | 00:00:00         | 00:00:00        | 0       |
|        |                                     |                   |                |                 |                            |        |         |            |                   |              | Login    | ACD              | Release         | Idle    |
|        |                                     |                   |                |                 |                            |        |         |            |                   |              | 2        | 1                | 0               | 1       |
|        |                                     |                   |                |                 |                            |        |         |            |                   |              |          | тя<br>10         | s⊧<br>D%        |         |
|        |                                     |                   |                |                 |                            |        |         |            |                   |              |          |                  |                 |         |
|        |                                     |                   |                |                 |                            |        |         |            |                   |              |          |                  |                 |         |
|        |                                     |                   |                |                 |                            |        |         |            |                   |              |          |                  |                 |         |
|        |                                     |                   |                |                 |                            |        |         |            |                   |              |          |                  |                 |         |
|        |                                     |                   |                |                 |                            |        |         |            |                   |              |          |                  |                 |         |

And in Apple iPad browser:

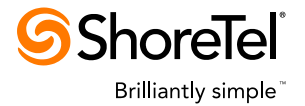

O)

| Pad ? 12:52                                                                                                    | 2 PM                                             |              |                |         |  |  |  |  |  |  |  |  |  |
|----------------------------------------------------------------------------------------------------|--------------------------------------------------|--------------|----------------|---------|--|--|--|--|--|--|--|--|--|
| http://10.15.11.1/webagentdashboard/defa                                                                                                    | http://10.15.11.1/webagentdashboard/default.aspx |              |                |         |  |  |  |  |  |  |  |  |  |
| Organize                                                                                                    |                                                  |              |                |         |  |  |  |  |  |  |  |  |  |
| Group Agents Report                                                                                                    | Group Repo                                       | rt - Sales-G | roup           | •       |  |  |  |  |  |  |  |  |  |
| Agent ID Ext State Start time Code DNIS# DNIS ANI Time                                                                                                    | 🕑 Queued                                         | 🕑 Max Wait   | 🕑 Int Max Wait | 🕑 Aband |  |  |  |  |  |  |  |  |  |
| Bruce Walker         4502         502         RIs         03:16:31         PM No Code         00:53:37           John Ford         4501         501         Idle         11:39:49         AM         04:30:19 | 0                                                | 00:00:00     | 00:00:00       | 0       |  |  |  |  |  |  |  |  |  |
|                                                                                                    | Login                                            | ACD          | Release        | Idle    |  |  |  |  |  |  |  |  |  |
|                                                                                                    | 1                                                | 0            | 1              | 0       |  |  |  |  |  |  |  |  |  |
|                                                                                                    |                                                  | 1            | SF             |         |  |  |  |  |  |  |  |  |  |
|                                                                                                    |                                                  | 10           | 0%             |         |  |  |  |  |  |  |  |  |  |
|                                                                                                    |                                                  |              |                |         |  |  |  |  |  |  |  |  |  |

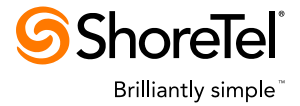

## **Real Time Reports**

The CCAD is designed by the administrator. In the CCAD there are following five types of reports:

### Group Agents Report

It shows status of agents in selected group(s).

### Group Agents Report

|   | Agent        | ID   | <u>Ext</u> | <u>State</u> | Code    | DNIS# | <u>DNIS</u> | <u>ANI</u> | <u>Time</u> |
|---|--------------|------|------------|--------------|---------|-------|-------------|------------|-------------|
| 0 | Bruce Walker | 4502 | 502        | Idle         |         |       |             |            | 00:52:10    |
| 0 | John Ford    | 4501 | 501        | RIs          | No Code |       |             |            | 00:01:06    |

### Notes:

- The agents shown are from particular CC groups as configured by a CCAD Administrator.
- The columns in the report are also configured by a CCAD Administrator.
- To view the list of CC groups from which the agents are shown, hover the mouse over the report title. The list of groups will be shown as a tooltip:

| C | Group Agents Report - |        |                      |                      |                |                      |                                |                             |           |            |             |
|---|-----------------------|--------|----------------------|----------------------|----------------|----------------------|--------------------------------|-----------------------------|-----------|------------|-------------|
|   |                       | Ag     | Group A<br>following | igents F<br>g 3 CC i | Repor<br>group | t - Show<br>(s): E-m | s statistics (<br>ail-Group, S | of agents ir<br>iales-Group | <u>IS</u> | <u>ANI</u> | <u>Time</u> |
|   | 0                     | Bruce  |                      |                      | 00:53:38       |                      |                                |                             |           |            |             |
|   |                       | John F | ord                  | 4501                 | 501            | RIs                  | No Code                        |                             | _         |            | 00:02:34    |

- If an agent is seeking supervisor help, it is not reflected in the agent's state icon or state information.
- Logged off agents are not displayed.
- This report does not display agents logged only into their personal agent queues (which are available as of Contact Center Version 7.) If an agent is logged in to his/her personal agent queue in addition to a group part of the report's group filter, the agent's logged in groups will show "Personal Agent Queue" as one of the groups on mouse hover as the screenshot below shows:

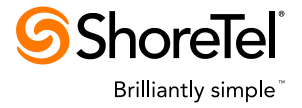

| Gr | ou                                      | ip Agents                    | Rep          | ort | [1] |  |  |   |          | -           |
|----|-----------------------------------------|------------------------------|--------------|-----|-----|--|--|---|----------|-------------|
|    | Agent ID Ext State Start time Code DNIS |                              |              |     |     |  |  |   |          | <u>Time</u> |
|    | John Ford 4501 501 Idle 02:10:02 PM     |                              |              |     |     |  |  |   | 00:04:24 |             |
|    | B                                       | 3                            |              |     |     |  |  | _ |          | 00:05:08    |
|    |                                         | John For                     | ď            |     |     |  |  |   |          |             |
|    |                                         | <u>Time in 9</u><br>00:04:24 | <u>state</u> |     |     |  |  |   |          |             |
|    |                                         | es,                          |              |     |     |  |  |   |          |             |

 The maximum display length of the ANI column (if configured to be displayed) is dynamically determined by the Caller ID for voice ACD calls received so far and includes the + prefix if present. If the Caller ID of any other type of ACD call is greater than that length (as in the case of ACD e-mails), it will be shown partially up to the maximum length of Caller ID (as determined by voice ACD calls received so far). To view the full Caller ID in that case, one must hover mouse over the ANI column and only then it will be fully shown as a tooltip as the below screenshot shows:

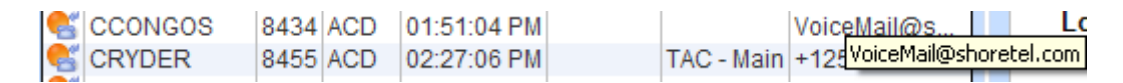

 The maximum display length of the DNIS number column is determined by the CC DNIS numbers for the voice ACD calls received so far. If the CC DNIS number of any other type of call is greater than that length (as in the case of ACD e-mails), it is shown partially up to the maximum length of CC DNIS (as determined by voice ACD calls received so far). To view the full CC DNIS number in that case, one must hover mouse over the DNIS number column and only then it will be fully shown as a tooltip as the below screenshot shows:

| Gr | Group Agents Report 🔹 👻 |           |              |             |           |        |               |             |   |  |
|----|-------------------------|-----------|--------------|-------------|-----------|--------|---------------|-------------|---|--|
|    | Agent                   | <u>ID</u> | <u>State</u> | Start time  | Code      | DNIS#  | DNIS          | ANI         | ] |  |
|    | CCONGOS                 | 8434      | ACD          | 01:51:04 PM | -         | tacv   |               | VoiceMail@s |   |  |
|    | JMURRAY                 | 8422      | RIs          | 05:58:37 PM | Q Monitor | tacyma | ail@shoretel. | com         |   |  |

- If the "show paged list" option is configured for the report by a CCAD Administrator, the agents are shown in pages. The page size is currently fixed to 10 rows so that a maximum of 10 agents per page are shown.
- o Only one interaction per agent can be shown by this report.
- If Click to call has been enabled then agent names will be clickable to place call to the agent:

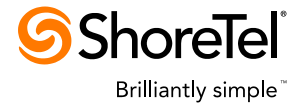

### Group Agents Report [1]

|    | <u>Agent</u> ▲ | <u>ID</u> | <u>Ext</u> | <u>State</u> | Start time  | Code    | <u>DNIS</u> | <u>ANI</u> | <u>Time</u> | InB. ACD Calls | Total Calls |
|----|----------------|-----------|------------|--------------|-------------|---------|-------------|------------|-------------|----------------|-------------|
| 0. | John Ford      | 4501      | 501        | RIs          | 10:59:37 AM | No Code |             |            | 23:49:25    | 0              | 0           |
| 0. | Moto Tachiri   | 4503      | 502        | Idle         | 09:30:00 AM |         |             |            | 01:19:02    | 0              | 0           |

### **Viewing Agent State Duration**

The "Time" column, if configured to be shown, will show a running timer of the agent's state duration.

**Note**: For showing the running state timer, the difference between the CC server' s timestamp of agent state change and current time on the user' s desktop/iPad is calculated. And, then the time elapsed with two successive checking of Web page updates (typically 4 seconds) is added. This calculation is performed on the user' s desktop/iPad and not on the server. So, if the user' s desktop/iPad clock and the CC server' s clock are not in sync, there is a potential for this time to not match exactly with the CC Agent Manager' s real time reports. Also, this running timer is not shown if the difference between the server timestamp of agent state change and time on user' s desktop/iPad comes out to be negative which can happen if the clock on the user' s desktop/iPad is ahead of the CC server' s clock.

### Viewing Agent's Logged In Groups

Hovering mouse over an agent's state icon will show, in a bubble, the list of groups the agent is logged in groups as well as time in current state (at that point) as the below screenshot shows:

| G              | ro       | up Agents                         | Rep         | ort        |              |      |       |             |            | •           |
|----------------|----------|-----------------------------------|-------------|------------|--------------|------|-------|-------------|------------|-------------|
|                |          | Agent                             | ID          | <u>Ext</u> | <u>State</u> | Code | DNIS# | <u>DNIS</u> | <u>ANI</u> | <u>Time</u> |
|                |          | Bruce Walker                      | 4502        | 502        | Idle         |      |       |             |            | 01:03:14    |
| J Bruce Walker |          |                                   |             |            |              |      |       |             | ┺          | 00:12:10    |
| G              | ro       | U<br><u>Time in s</u><br>01:03:12 | <u>tate</u> |            |              |      |       |             |            | -           |
|                | 01.05.12 |                                   |             |            |              |      |       |             |            | Vait        |
|                |          | :(                                | 00          |            |              |      |       |             |            |             |

**Note**: An agent's state duration shown on mouse hover is not displayed in a continuous fashion but it is shown as of the time of mouse hover and, consequently, it will not exactly match the

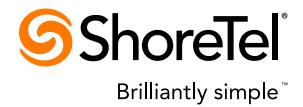

agent state timer if that is also configured to be displayed. This state duration is calculated on demand on the user's desktop/iPad and not on the server. As a result, if the user's desktop/iPad clock and the CC server's clock are not in sync, there is a potential for this time to not match exactly with the CC Agent Manager's real time reports. Also, the state duration is not shown if the difference between the server timestamp of agent state change and time on user's desktop/iPad comes out to be negative which can happen if the clock on the user's desktop/iPad is ahead of the CC server's clock.

### **Sorting Agents**

To sort agents, click a column header. It toggles sorting in ascending or descending order. Sort arrows are displayed on each column (except the "Start Time") to indicate the sort direction (ascending or descending.)

For example, below screenshot shows agents sorted by agent name:

### Group Agents Report

|   | Agent-       | ID   | <u>Ext</u> | <u>State</u> | Code | DNIS      | <u>ani</u> | <u>Time</u> |
|---|--------------|------|------------|--------------|------|-----------|------------|-------------|
| 6 | Bruce Walker | 4502 | 502        | ACD          |      | SalesDNIS | 501        | 00:03:28    |
| 6 | John Ford    | 4501 | 501        | Out          |      |           |            | 00:03:34    |

And, below screenshot shows agents sorted in descending order by agent state duration:

| G | ro | up Agents    | Rep       | ort        |              |             |       |           |            | -             |
|---|----|--------------|-----------|------------|--------------|-------------|-------|-----------|------------|---------------|
| Γ |    | Agent        | <u>ID</u> | <u>Ext</u> | <u>State</u> | <u>Code</u> | DNIS# | DNIS      | <u>ANI</u> | <u>Time</u> ▼ |
|   | 3  | Bruce Walker | 4502      | 502        | Out+RIs      | OutOfOff    |       |           |            | 00:00:33      |
| l | đ  | John Ford    | 4501      | 501        | ACD          |             | 751   | SalesDNIS | 502        | 00:00:25      |

### Change Font Size

You can configure the HTML font size of a Group Agents report to one of three sizes: **default**, **extra-large** and **extra-extra-large**. For instance, to edit the default font size of a Group Agents Report to extra-large, click the edit icon or drop-down arrow and then clicj edit icon(depending upon the browser) in the top right of a Group Agents Report:

| Gro | roup Agents Report [1] |            |       |            |          |                 |                    |  |  |
|-----|------------------------|------------|-------|------------|----------|-----------------|--------------------|--|--|
|     | Agent-                 | <u>Ext</u> | State | <u>ANI</u> | Time     | Daily ACD Calls | Daily N. ACD Calls |  |  |
| 0   | John Ford              | 501        | Idle  |            | 00:03:55 | 0               | 3                  |  |  |
| 0   | Moto Tachiri           | 502        | Idle  |            | 00:03:44 | 1               | 0                  |  |  |

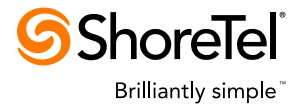

### Choose the desired font size:

| File Edit View Favorites Tools Help                                                      |                            |                |                |           |              |                 |
|------------------------------------------------------------------------------------------|----------------------------|----------------|----------------|-----------|--------------|-----------------|
| Editor Zone Close Cu<br>Modify the properties of the Web Part, then click OK or Apply to | rrent Page Scope: Per-User | Show Shared Vi | ew El Organize |           |              |                 |
| apply your changes.                                                                      |                            |                | Dashboa        | rd Zone 1 |              |                 |
| -Layout                                                                                  | Daily Group Report - Ma    | arketing       |                |           |              | -               |
| Chrome State:                                                                            |                            |                | 1              |           |              |                 |
| Zone:                                                                                    | Calls Ans                  | wered          | Agents         | Active    | Calls A      | bandoned        |
| Dashboard Zone 1 V                                                                       |                            |                | , goine ,      | •         |              |                 |
| Zone Index:                                                                              | 1                          |                | 2/             | 2         |              | 1               |
| 1                                                                                        |                            |                | _              |           |              |                 |
| -Property Grid                                                                           | Calls in Q                 | ueue           | Answer I       | Rate   /  | Avg Wait     | Max Wait        |
| defaultFontSize                                                                          | •                          |                | <b>E0</b> 0/   |           | 00.04.40     | 00.00.20        |
| extraLargeFontSize                                                                       | U                          |                | 50%            |           | 00:01:18     | 00:00:39        |
| OK Cancel Apply                                                                          | тог                        |                |                |           | N/           | Talla           |
|                                                                                          | 155                        |                | AVG TAIK       |           | wax          |                 |
|                                                                                          | 50%                        |                | 00.00.00       |           | 00.0         | າດ.ດດ           |
|                                                                                          | <b>JU</b> /0               |                | 00.00.00       |           | 00.0         | 0.00            |
|                                                                                          |                            |                |                |           |              |                 |
|                                                                                          | Group Agents Report        |                | r - r          | 1         | r            |                 |
|                                                                                          | Agent                      | Ext State      | ANI Time       | Daily AC  | CD Calls Dai | ly N. ACD Calls |
|                                                                                          | Moto Tachiri               |                | 501 00.05.22   | 1         | 1            | 0               |
|                                                                                          |                            |                | 501 00.05.22   |           |              | 0               |
|                                                                                          | S John Ford                |                | 00:05:40       |           | J            | 3               |
| II                                                                                       |                            |                |                |           |              |                 |

Make sure to click **Apply** to confirm the chosen font size. And, then press **OK** to close the report editing mode.

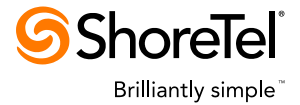

### **Group Report**

The Group Report shows statistics of a chosen Contact Center group. The title of the report also shows the name of the group.

| Group Rep | roup Report [2] - Sales-Group        |          |      |  |  |  |  |  |
|-----------|--------------------------------------|----------|------|--|--|--|--|--|
| 🕑 Queued  | 🕐 Queued 🛛 🕐 Max Wait 🖉 Int Max Wait |          |      |  |  |  |  |  |
| 0         | 00:00:00                             | 00:00:00 | 0    |  |  |  |  |  |
| Login     | ACD                                  | Release  | Idle |  |  |  |  |  |
| 1         | 0                                    | 0        | 1    |  |  |  |  |  |

#### Notes:

- The statistics shown are from particular CC group as configured by the CCAD Administrator. The name of the group is part of the report's title.
- Only chosen statistics associated with voice and e-mail calls are shown. The statistics panes in the report are also configured by the CCAD Administrator.
- The statistics for voice ACD calls are indicated by phone icon <sup>♥</sup> and that for ACD email calls are indicated by e-mail icon <sup>■</sup>.
- The group statistics displayed is for the current statistics interval (as configured for the group in the CC Director) and for inbound ACD voice calls only. They do not account for any outbound ACD voice calls (callbacks, Dial list calls and others), chats or e-mails or any non-ACD calls.
- Currently E-mail only or Voice CC groups are not distinguished. So, when determining whether the "Number of Waiting Calls" threshold has reached (if configured in the CC Director), best guess is done to deduce whether the received statistic feed might be for the queued voice calls or e-mails and, then, "Queued" panel for voice calls or e-mails is colored accordingly.
- If an available statistic in the report reaches corresponding threshold of the group (as configured in the CC Director), the corresponding statistic pane will be highlighted in either yellow or red color:

| G | roup Rep          | ort [2] - Sale   | s-Group      | -         |
|---|-------------------|------------------|--------------|-----------|
|   | 🕑 Queued          | t 🕑 Int Max Wait | 🕑 Aband      |           |
|   | 0                 | 00:00:00         | 00:00:00     | 0         |
|   | Login<br><b>1</b> | ACD<br>O         | Release<br>1 | idle<br>0 |

• Hovering mouse over a statistics will show an informative tooltip.

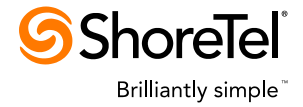

| Group R                                   | epor    | t [2] - Sale | s-Group  | •    |  |  |  |
|-------------------------------------------|---------|--------------|----------|------|--|--|--|
| 🕑 Queu                                    | ed      | 🕑 Max Wait   | 🕑 Aband  |      |  |  |  |
| 0                                         | C       | 0:00:00      | 00:00:00 | 0    |  |  |  |
| Logi                                      | n       | ACD          | Release  | Idle |  |  |  |
| 1                                         | 1 0 0 1 |              |          |      |  |  |  |
| Group RNumber of agents logged in t-Group |         |              |          |      |  |  |  |

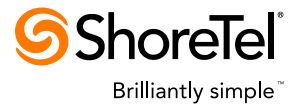

### **Department Performance Report**

Department Performance Report shows the daily performance for the groups that might logically form a "department" for a customer. It measures the daily percentage of successful calls to such a department i.e. those calls that were eventually answered, irrespective of whether they overflowed to separate groups or not in that department (not to separate departments).

| ľ | Dept Performance Rep | ort [1] - Helpline -       |                             |
|---|----------------------|----------------------------|-----------------------------|
| 1 |                      | Dept Performance Report [1 | ] - Shows the current daily |
|   |                      | performance for configured | groups in a Department.     |
|   | 100%                 | /o                         |                             |
|   |                      |                            |                             |

If low and high thresholds are configured for the department, as the calculated performance reaches a threshold, the report will be colored accordingly:

| Dept Performance Report - Helpline - |
|--------------------------------------|
| 50%                                  |
|                                      |
| Dept Performance Report - Helpline - |
| 33%                                  |
|                                      |

### Notes:

- A "Department" is a CCAD artifact only.
- A Department' s threshold, if configured in CCAD, is totally unrelated to the thresholds configured for the CC groups in the CC Director.
- The report accumulates data from 12 AM onwards for the day, or from the time of the last Contact Center server restart, to calculate a department' s performance.

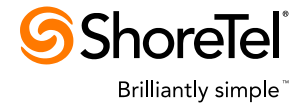

### **Daily Group Report**

This report shows the following daily and real-time statistics (as configured by a CCAD Administrator) for a configured CC group in separate panels:

- **Calls Answered**: Shows the number of calls answered for the day by agents in the group.
- Agents Active: Shows the current number of agents not in release state as well as the total number of agents currently logged in to that group. So, for example, if there are 12 agents logged in to the configured group, 4 are in release, 3 are idle, and 5 are on ACD calls, this panel will show "8 / 12".
- **Answer Rate (%)**: Calculated using the following formula for inbound ACD voice calls:

(Calls Accepted -Calls Abandoned -Calls Interflowed Out)/ (Calls Accepted) \* 100

- Calls Queued: Shows the current number of ACD calls queued for the group. And, if a threshold is configured for that statistic, the associated panel will be colored yellow or red.
- **TSF**: Target Service Factor of the group for the day.
- **Avg Wait**: Average wait time (in hh:mm:ss format) in queue for the day for inbound ACD calls.
- Avg Talk: Average talk time (in hh:mm:ss format) for the day for inbound ACD calls.
- **Max Talk**: Longest talk time (in hh:mm:ss format) for the day for inbound ACD calls.

If the "Calls in Queue" panel is configured as well as threshold for that panel is also configured, then as the number of queued calls reaches the configured threshold, the panel will be colored accordingly:

| Daily Group Report - Sales-Group | Daily Group Report - Sales-Group   - |  |  |  |  |  |  |  |  |
|----------------------------------|--------------------------------------|--|--|--|--|--|--|--|--|
| Calls Answered                   | Agents Active                        |  |  |  |  |  |  |  |  |
| 0                                | 0 / 1                                |  |  |  |  |  |  |  |  |
| Calls in Queue                   | Answer Rate                          |  |  |  |  |  |  |  |  |
| 1                                | 50%                                  |  |  |  |  |  |  |  |  |

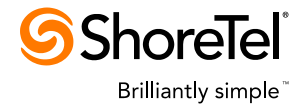

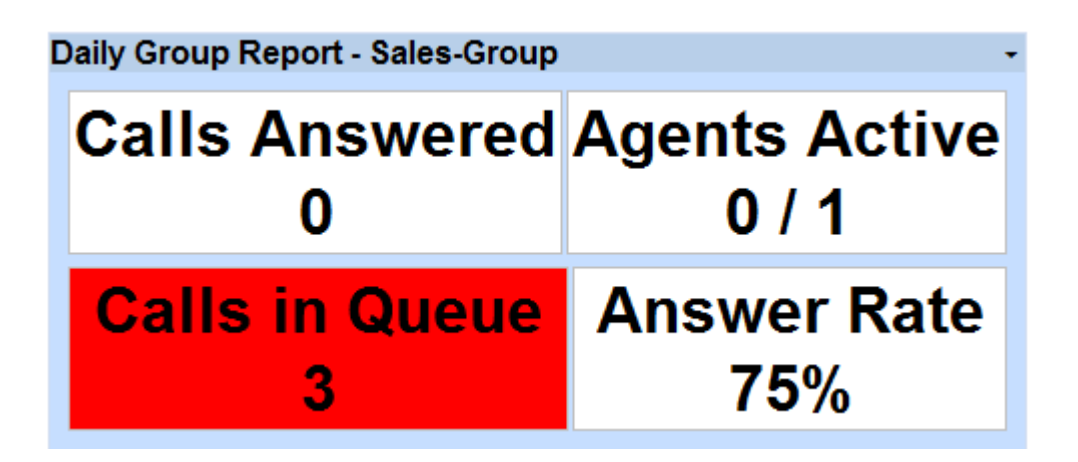

### Notes:

- The daily group statistics displayed are for inbound ACD voice calls only and do not account for any outbound ACD voice calls (callbacks, Dial list calls and others), chats or e-mails or any non-ACD calls.
- The available daily statistics panels (Calls Answered, Answer Rate, TSF, Avg Wait, Avg Talk and Max Talk) accumulate data from 12 AM onwards for the day, or from the time of the last Contact Center server restart.
- This threshold for the **Calls Queued** panel is unrelated to the real time queued calls threshold for a group that is configurable in the CC Director.
- As and when any of the daily/current statistics of the configured group(s) change, the corresponding Daily Group Report(s) will be automatically updated like the other CCAD reports.

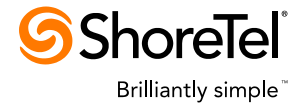

### Daily Brief Group Report

This tabular report shows the following real-time and daily statistics for multiple CC groups:

- **Name**: Name of the CC Group.
- **Queued**: Current number of waiting inbound ACD voice calls.
- **Curr Max Wait**: The maximum wait time of all currently queued inbound ACD voice calls as a running timer.
- Max Wait: Maximum wait time of all calls queued during the day.
- Accepted: Number of incoming ACD voice calls for the day.
- **Answered**: Number of answered incoming ACD voice calls for the day.
- **Abandoned**: Number of abandoned inbound ACD voice calls for the day.
- Login: Current number of logged in agents.
- **Release**: Current number of agents on release.
- o Idle: Current number of idle agents.
- ACD: Current number of agents handing incoming ACD calls.
- **TSF**: TSF for the day.

If thresholds for the real-time statistics for a group (as configured in the CC Director) are reached, the corresponding table cells are colored coded yellow or red:

| Daily Brief Group Report [1] |        |               |          |          |          |           |       |         |             |            |  |  |  |
|------------------------------|--------|---------------|----------|----------|----------|-----------|-------|---------|-------------|------------|--|--|--|
| Name 🔺                       | Queued | Curr Max Wait | Max Wait | Accepted | Answered | Abandoned | Login | Release | <u>Idle</u> | <u>ACD</u> |  |  |  |
| Sales-Group                  | 0      |               | 02:22:40 | 1        | 0        | 1         | 1     | 1       | 0           | 0          |  |  |  |
| Support-Group                | 1      | 00:00:19      | 00:00:58 | 4        | 0        | 3         | 2     | 2       | - 0         | 0          |  |  |  |

#### Notes:

- The report shows the configured statistics for specified CC groups as chosen by a CCAD Administrator.
- The displayed daily group statistics are for inbound ACD voice calls only and do not account for any outbound ACD voice calls (callbacks, Dial list calls and others), chats or e-mails or any non-ACD calls.
- The daily group statistics (Max Wait, Accepted, Answered and Abandoned) accumulate data from 12 AM onwards for the day, or from the time of the last Contact Center server restart.
- The group statistics (Queued, Curr Max Wait, Login, Release, Idle and ACD) are realtime. A group's thresholds, as configured in the CC Director, are for the real-time and current interval based statistics and so are then applied, if applicable, for these statistics only and NOT for the daily statistics.
- Hovering the mouse over any column header shows short help for that statistic as a tooltip:

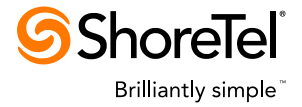

|   |                                                                              |             |            |             | -           |         |           |         |         |  |
|---|------------------------------------------------------------------------------|-------------|------------|-------------|-------------|---------|-----------|---------|---------|--|
| 1 | Abandoned                                                                    | Login 🗸     | Release    | <u>Idle</u> | <u>ACD</u>  |         |           |         |         |  |
|   | 0                                                                            | 2           | 1          | - 1         | 0           |         |           |         |         |  |
|   | Numbe                                                                        | r of abando | ned inboun | d ACE       | ) voice d   | alls fo | r the day |         |         |  |
|   | 0                                                                            | 2           | 1          | 1           | 0           |         |           |         |         |  |
|   |                                                                              |             |            |             |             |         | -         | -       |         |  |
| I | <u>Curr Max Wa</u>                                                           | it Max W    | ait Accer  | oted        | <u>Answ</u> | ered    | Abandoned | Login - | Release |  |
|   | Current longest wait time of incoming ACD calls waiting in the group's queue |             |            |             |             |         |           |         |         |  |

• The report can be sorted by any column which then shows the sort arrow indicating the sort direction (ascending or descending.)

| Daily Brief G  | roup R | eport         |          |          |          |           |              |         |             | -          |
|----------------|--------|---------------|----------|----------|----------|-----------|--------------|---------|-------------|------------|
| <u>Name</u> ▲  | Queued | Curr Max Wait | Max Wait | Accepted | Answered | Abandoned | <u>Login</u> | Release | <u>Idle</u> | <u>ACD</u> |
| Accounting     | 0      |               | 00:00:00 | 0        | 0        | 0         | 2            | 1       | 0           | 0          |
| Billing        | 0      |               | 00:00:00 | 0        | 0        | 0         | 2            | 1       | 0           | 0          |
| Budgeting      | 0      |               | 00:00:00 | 0        | 0        | 0         | 2            | 1       | 0           | 0          |
| City Utilities | 0      |               | 00:00:00 | 0        | 0        | 0         | 2            | 1       | 0           | 0          |
| Control Room   | 0      |               | 00:00:00 | 0        | 0        | 0         | 2            | 1       | 0           | 0          |
| Customer SAT   | 0      |               | 00:00:00 | 0        | 0        | 0         | 0            | 0       | 0           | 0          |
| Dispatch       | 0      |               | 00:00:00 | 0        | 0        | 0         | 2            | 1       | 0           | 0          |
| ECC            | 0      |               | 00:00:00 | 0        | 0        | 0         | 2            | 1       | 0           | 0          |
| E-mail-Group   | 0      |               | 00:00:00 | 0        | 0        | 0         | 0            | 0       | 0           | 0          |
| Equipments     | 0      |               | 00:00:00 | 0        | 0        | 0         | 2            | 1       | 0           | 0          |
| Escalation     | 0      |               | 00:00:00 | 0        | 0        | 0         | 2            | 1       | 0           | 0          |
| HR             | 0      |               | 00:00:00 | 0        | 0        | 0         | 2            | 1       | 0           | 0          |
| Inside Sales   | 0      |               | 00:00:00 | 0        | 0        | 0         | 2            | 1       | 0           | 0          |
| Logistics      | 0      |               | 00:00:00 | 0        | 0        | 0         | 2            | 1       | 0           | 0          |
| Marketing      | 0      |               | 00:00:00 | 0        | 0        | 0         | 2            | 1       | 0           | 0          |
| Purchasing     | 0      |               | 00:00:00 | 0        | 0        | 0         | 2            | 1       | 0           | 0          |
| Quality        | 0      |               | 00:00:00 | 0        | 0        | 0         | 2            | 1       | 0           | 0          |
| Renewals       | 0      |               | 00:00:00 | 0        | 0        | 0         | 2            | 1       | 0           | 0          |
| Sales-Group    | 0      |               | 00:00:00 | 0        | 0        | 0         | 1            | 1       | 0           | 0          |
| Support-Group  | 0      |               | 00:00:08 | 2        | 1        | 1         | 2            | 1       | 0           | 1          |
| Switch         | 0      |               | 00:00:00 | 0        | 0        | 0         | 2            | 1       | 0           | 0          |
| Taxes          | 0      |               | 00:00:00 | 0        | 0        | 0         | 2            | 1       | 0           | 0          |
| UC             | 0      |               | 00:00:00 | 0        | 0        | 0         | 2            | 1       | 0           | 0          |

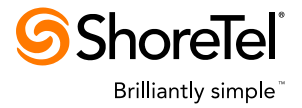

| Daily Brief G  | Froup R | leport        |          |          |          |           |         |         |             | -   |
|----------------|---------|---------------|----------|----------|----------|-----------|---------|---------|-------------|-----|
| Name           | Queued  | Curr Max Wait | Max Wait | Accepted | Answered | Abandoned | Login 🗸 | Release | <u>Idle</u> | ACD |
| Billing        | 0       |               | 00:00:00 | 0        | 0        | 0         | 2       | 1       | 1           | 0   |
| City Utilities | 0       |               | 00:00:00 | 0        | 0        | 0         | 2       | 1       | 1           | 0   |
| ECC            | 0       |               | 00:00:00 | 0        | 0        | 0         | 2       | 1       | 1           | 0   |
| Inside Sales   | 0       |               | 00:00:00 | 0        | 0        | 0         | 2       | 1       | 1           | 0   |
| Marketing      | 0       |               | 00:00:00 | 0        | 0        | 0         | 2       | 1       | 1           | 0   |
| Budgeting      | 0       |               | 00:00:00 | 0        | 0        | 0         | 2       | 1       | 1           | 0   |
| Switch         | 0       |               | 00:00:00 | 0        | 0        | 0         | 2       | 1       | 1           | 0   |
| Dispatch       | 0       |               | 00:00:00 | 0        | 0        | 0         | 2       | 1       | 1           | 0   |
| HR             | 0       |               | 00:00:00 | 0        | 0        | 0         | 2       | 1       | 1           | 0   |
| Accounting     | 0       |               | 00:00:00 | 0        | 0        | 0         | 2       | 1       | 1           | 0   |
| UC             | 0       |               | 00:00:00 | 0        | 0        | 0         | 2       | 1       | 1           | 0   |
| Quality        | 0       |               | 00:00:00 | 0        | 0        | 0         | 2       | 1       | 1           | 0   |
| Taxes          | 0       |               | 00:00:00 | 0        | 0        | 0         | 2       | 1       | 1           | 0   |
| Control Room   | 0       |               | 00:00:00 | 0        | 0        | 0         | 2       | 1       | 1           | 0   |
| Support-Group  | 0       |               | 00:00:08 | 2        | 1        | 1         | 2       | 1       |             | 0   |
| Escalation     | 0       |               | 00:00:00 | 0        | 0        | 0         | 2       | 1       | 1           | 0   |
| Logistics      | 0       |               | 00:00:00 | 0        | 0        | 0         | 2       | 1       | 1           | 0   |
| Equipments     | 0       |               | 00:00:00 | 0        | 0        | 0         | 2       | 1       | 1           | 0   |
| Purchasing     | 0       |               | 00:00:00 | 0        | 0        | 0         | 2       | 1       | 1           | 0   |
| Renewals       | 0       |               | 00:00:00 | 0        | 0        | 0         | 2       | 1       | 1           | 0   |
| Sales-Group    | 0       |               | 00:00:00 | 0        | 0        | 0         | 1       | 1       | 0           | 0   |
| Customer SAT   | 0       |               | 00:00:00 | 0        | 0        | 0         | 0       | 0       | 0           | 0   |
| E-mail-Group   | 0       |               | 00:00:00 | 0        | 0        | 0         | 0       | 0       | 0           | 0   |

• If the report is configured with paging enabled, the statistics will then be shown in pages with statistics of 10 groups in each page:

| Daily Brief Group Report [1] |        |               |                 |             |          |           |              |         |             |            |  |  |
|------------------------------|--------|---------------|-----------------|-------------|----------|-----------|--------------|---------|-------------|------------|--|--|
| <u>Name</u> ▲                | Queued | Curr Max Wait | <u>Max Wait</u> | Accepted    | Answered | Abandoned | <u>Login</u> | Release | <u>Idle</u> | <u>ACD</u> |  |  |
| Accounting                   | 0      |               | 00:00:00        | 0           | 0        | 0         | 2            | 1       | 1           | 0          |  |  |
| Billing                      | 0      |               | 00:00:00        | 0           | 0        | 0         | 2            | 1       | 1           | 0          |  |  |
| Budgeting                    | 0      |               | 00:00:00        | 0           | 0        | 0         | 2            | 1       | 1           | 0          |  |  |
| City Utilities               | 0      |               | 00:00:00        | 0           | 0        | 0         | 2            | 1       | 1           | 0          |  |  |
| Conf Bridge                  | 0      |               | 00:00:00        | 0           | 0        | 0         | 2            | 1       | 1           | 0          |  |  |
| Control Room                 | 0      |               | 00:00:00        | 0           | 0        | 0         | 2            | 1       | 1           | 0          |  |  |
| ECC                          | 0      |               | 00:00:00        | 0           | 0        | 0         | 2            | 1       | 1           | 0          |  |  |
| Equipments                   | 0      |               | 00:00:00        | 0           | 0        | 0         | 2            | 1       | 1           | 0          |  |  |
| Escalation                   | 0      |               | 00:00:00        | 0           | 0        | 0         | 2            | 1       | 1           | 0          |  |  |
| HR                           | 0      |               | 00:00:00        | 0           | 0        | 0         | 2            | 1       | 1           | 0          |  |  |
|                              |        |               |                 | 1 <u>23</u> |          |           |              |         |             |            |  |  |

The page numbers in the bottom of the report can be used to navigate to the individual pages:

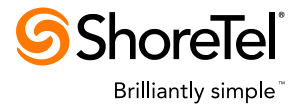

| Daily Brief G | aily Brief Group Report [1] |                      |                 |            |          |           |              |         |             |            |  |  |  |
|---------------|-----------------------------|----------------------|-----------------|------------|----------|-----------|--------------|---------|-------------|------------|--|--|--|
| Name 🔺        | Queued                      | <u>Curr Max Wait</u> | <u>Max Wait</u> | Accepted   | Answered | Abandoned | <u>Login</u> | Release | <u>ldle</u> | <u>ACD</u> |  |  |  |
| Inside Sales  | 0                           |                      | 00:00:00        | 0          | 0        | 0         | 2            | 1       | 1           | 0          |  |  |  |
| Logistics     | 0                           |                      | 00:00:00        | 0          | 0        | 0         | 2            | 1       | 1           | 0          |  |  |  |
| Marketing     | 0                           |                      | 00:00:00        | 0          | 0        | 0         | 2            | 1       | 1           | 0          |  |  |  |
| Purchasing    | 0                           |                      | 00:00:00        | 0          | 0        | 0         | 2            | 1       | 1           | 0          |  |  |  |
| Quality       | 0                           |                      | 00:00:00        | 0          | 0        | 0         | 2            | 1       | 1           | 0          |  |  |  |
| Renewals      | 0                           |                      | 00:00:00        | 0          | 0        | 0         | 2            | 1       | 1           | 0          |  |  |  |
| Sales-Group   | 0                           |                      | 00:00:00        | 0          | 0        | 0         | 1            | 1       | 0           | 0          |  |  |  |
| Support-Group | 0                           |                      | 00:00:00        | 0          | 0        | 0         | 2            | 1       | 1           | 0          |  |  |  |
| Switch        | 0                           |                      | 00:00:00        | 0          | 0        | 0         | 2            | 1       | 1           | 0          |  |  |  |
| Taxes         | 0                           |                      | 00:00:00        | 0          | 0        | 0         | 2            | 1       | 1           | 0          |  |  |  |
|               |                             |                      |                 | <u>123</u> |          |           |              |         |             |            |  |  |  |

| C | Daily Brief Group Report [1] |        |                      |                 |             |          |           |              |         |             |            |  |  |
|---|------------------------------|--------|----------------------|-----------------|-------------|----------|-----------|--------------|---------|-------------|------------|--|--|
|   | Name 🔺                       | Queued | <u>Curr Max Wait</u> | <u>Max Wait</u> | Accepted    | Answered | Abandoned | <u>Loqin</u> | Release | <u>ldle</u> | <u>ACD</u> |  |  |
|   | UC                           | 0      |                      | 00:00:00        | 0           | 0        | 0         | 2            | 1       | 1           | 0          |  |  |
|   |                              |        |                      |                 | <u>12</u> 3 |          |           |              |         |             |            |  |  |

• If Click to call has been enabled then group names will be clickable to place call to be queued for the group:

| C | Daily Brief Group Report [1] |        |               |                 |          |          |           |              |                |             |            |  |  |  |
|---|------------------------------|--------|---------------|-----------------|----------|----------|-----------|--------------|----------------|-------------|------------|--|--|--|
|   | <u>Name</u> ▲                | Queued | Curr Max Wait | <u>Max Wait</u> | Accepted | Answered | Abandoned | <u>Login</u> | <u>Release</u> | <u>Idle</u> | <u>ACD</u> |  |  |  |
|   | EmailGrp                     | 0      |               | 00:00:00        | 0        | 0        | 0         | 0            | 0              | 0           | 0          |  |  |  |
|   | Marketing                    | 0      |               | 00:00:00        | 0        | 0        | 0         |              | 0              |             | 0          |  |  |  |
| Π | Sales                        | 0      |               | 00:00:00        | 0        | 0        | 0         |              | 0              |             | 0          |  |  |  |
|   | Support                      | 0      |               | 00:00:00        | 0        | 0        | 0         |              | 0              |             | 0          |  |  |  |
|   | Test Group                   | 0      |               | 00:00:00        | 0        | 0        | 0         |              | 0              |             | 0          |  |  |  |

### **Real Time Update**

The CCAD web page is automatically updated as and when the state of an agent changes, a call is queued to a group, and other such conditions. For example, when another agent performs a login, the Group Agents Report will be updated and animated gif will be shown that gives feedback that the Dashboard is being updated as the below screenshot shows:

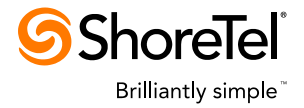

| E | <u>Organize</u>                             |                                                                                           |                                                 |                                      |                        |      |                    |                     |                         |                  |         |
|---|---------------------------------------------|-------------------------------------------------------------------------------------------|-------------------------------------------------|--------------------------------------|------------------------|------|--------------------|---------------------|-------------------------|------------------|---------|
| C | Group Agents R                              | eport                                                                                     |                                                 |                                      |                        |      | Ŧ                  | Group Rep           | ort [2] - Sales         | -Group           | •       |
|   | Agent ID<br>ECC Agent1 450<br>ECCAgent2 450 | Ext         State           1         501         RIs           2         502         RIs | <u>Start time</u><br>10:27:53 AM<br>10:54:29 AM | Code Solution States No Code No Code | <u>)NIS</u> <u>ANI</u> |      | C) Queued <b>O</b> | © Max Wait 00:00:00 | © Int Max Wait 00:00:00 | 🔊 Aband <b>O</b> |         |
| C | Group Report [3] - E-mail Group             |                                                                                           |                                                 |                                      |                        |      |                    |                     |                         |                  |         |
|   | Queued <b>O</b>                             | Wait<br><b>):00</b>                                                                       | <b>00</b>                                       | Group Report [1] - Support-Group     |                        |      |                    |                     |                         |                  |         |
|   | Login                                       | ACD                                                                                       | Rel                                             | ease                                 |                        | Idle |                    | 🕑 Queued            | 🕐 Max Wait              | 🕑 Int Max Wait   | 🕑 Aband |
|   | 0                                           | 0                                                                                         |                                                 | 0                                    |                        | 0    |                    | 0                   | 00:00:00                | 00:00:00         | 0       |
| 1 |                                             |                                                                                           |                                                 |                                      |                        |      |                    | Login               | ACD                     | Release          | Idle    |
|   | 2 0 2 0                                     |                                                                                           |                                                 |                                      |                        |      |                    |                     |                         |                  |         |
|   |                                             |                                                                                           |                                                 |                                      |                        |      |                    |                     |                         |                  |         |
| 2 | Updating Dashboardplease wait               |                                                                                           |                                                 |                                      |                        |      |                    |                     |                         |                  |         |

Then the updated Dashboard web page will be shown.

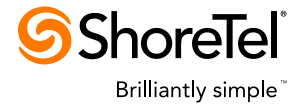

## Personalizing Dashboard

You can personalize the CCAD in constrained ways as follows:

- Drag and drop/Move report(s) to particular CCAD zones
- Minimize a report

### Notes:

- Your personalization changes will be persisted across your CCAD sessions. That is, if you close your browser and use CCAD again, reports in your CCAD web page will be laid out as per layout personalization changes made in your last CCAD session.
- All of your personalization changes will be lost if the CCAD administrator publishes an updated Dashboard or resets the Dashboard.

### Minimize and Restore Reports

You can minimize a report and restore it later. For example, when using the IE browser, clicking the top right down arrow for a report will show the "Minimize" menu item.

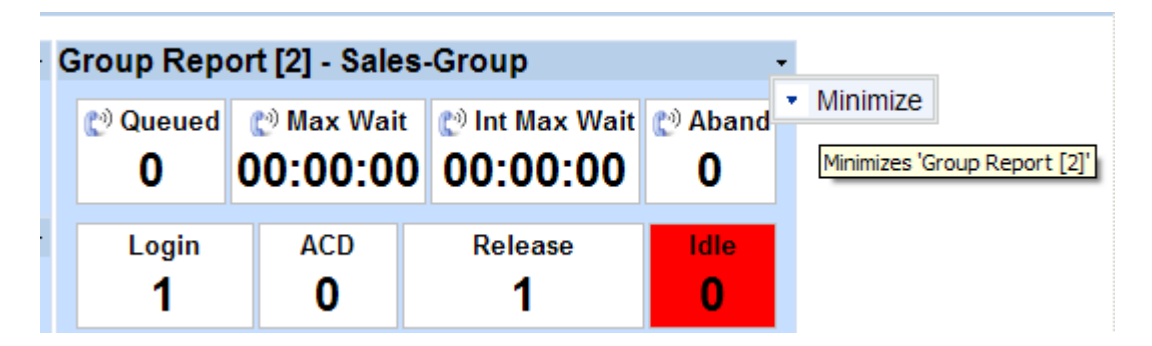

The report will be minimized. To restore the report to normal visible state, click the top right arrow in the minimized report and then, in the drop down menu, click **Restore** menu item:

| G | Froup Repo | ort [2] - Sales | -Group         |         | - |          |                    |
|---|------------|-----------------|----------------|---------|---|----------|--------------------|
| G | Group Repo | ort [1] - Supp  | ort-Group      |         | * | Restore  |                    |
|   | 🕑 Queued   | 🕑 Max Wait      | 🕑 Int Max Wait | 🕑 Aband |   | Restores | 'Group Report [2]' |

For the other supported browsers, the UI will be slightly different as detailed in the <u>General</u> section of the <u>Operational Considerations</u>.

### **Reposition Reports**

When using the IE browser, the report can be repositioned, within a zone or to different zone, by a simple drag and drop mechanism as illustrated below.

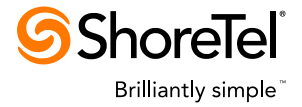

### **Step 1**: Click the **Organize** link on the top left of the CCAD.

Organize

The available CCAD zones will be shown and the link will switch back to normal view.

|     | ormal                        |                      |                |                            |                    |        |             |            |   |            |                |                  |           |
|-----|------------------------------|----------------------|----------------|----------------------------|--------------------|--------|-------------|------------|---|------------|----------------|------------------|-----------|
|     | Switch to not                | rmal view            | of dashb       | oard d Zone 1              |                    |        |             |            |   |            | Dashb          | oard Zone 2      |           |
| Gro | oup Agents                   | Repo                 | rt             |                            |                    |        |             | -          | C | Group Rep  | ort [2] - Sale | s-Group          | •         |
|     | Agent                        | <u>ID</u> Ex         | t <u>State</u> | Start time                 | Code               | DNIS#  | <u>DNIS</u> | <u>ANI</u> |   | 💓 Queued   | 💓 Max Wai      | t 🕐 Int Max Wait | 🕑 Aband   |
|     | ECC Agent1 4<br>ECCAgent 2 4 | 4501 501<br>4502 502 | Ris<br>Ris     | 10:27:53 AM<br>10:54:29 AM | No Code<br>No Code |        |             |            |   | 0          | 00:00:0        | 00:00:00         | 0         |
| Gro | oup Report                   | [3] - E              | -mail (        | Group<br>x Wait            |                    | nt Max | Wait        | -          |   | Login<br>1 | ACD<br>O       | Release<br>1     | ldle<br>0 |
|     | 0                            |                      | 00:0           | 0:00                       | 00                 | 0:00:  | :00         |            | c | Group Repo | ort [1] - Sup  | port-Group       |           |
|     | Login                        | 4                    | CD             | Re                         | lease              |        | Idle        |            |   | 🕑 Queued   | 🜔 Max Wai      | t 🕐 Int Max Wait | 🕑 Aband   |
|     | 0                            |                      | 0              |                            | 0                  |        | 0           |            |   | 0          | 00:00:0        | 00:00:00         | 0         |
|     |                              |                      |                |                            |                    |        |             |            |   | Login      | ACD            | Release          | Idle      |
|     |                              |                      |                |                            |                    |        |             |            |   | 2          | 0              | 2                | 0         |

**Step 2**: Using IE drag a report to a different CCAD zone. The screenshots below show a Group Report being dragged from zone 2 to zone 1. A blue rectangle will show the drop target in the zone.

|   | Normal                                      |                                                                                             |                                                 |                                   |              |             |            |                                  |                            |             |                   |                                                    |                  |  |
|---|---------------------------------------------|---------------------------------------------------------------------------------------------|-------------------------------------------------|-----------------------------------|--------------|-------------|------------|----------------------------------|----------------------------|-------------|-------------------|----------------------------------------------------|------------------|--|
|   |                                             | Dashi                                                                                       | board Zone 1                                    |                                   |              |             |            |                                  |                            |             | Dashbo            | ard Zone 2                                         |                  |  |
| G | roup Agents R                               | leport                                                                                      |                                                 |                                   |              |             | •          | Group Report [2] - Sales-Group 🚽 |                            |             |                   |                                                    |                  |  |
|   | Agent ID<br>ECC Agent1 450<br>ECCAgent2 450 | Ext         State           01         501         RIs           02         502         RIs | <u>Start time</u><br>10:27:53 AM<br>10:54:29 AM | <u>Code</u><br>No Code<br>No Code | <u>DNIS#</u> | <u>DNIS</u> | <u>ANI</u> |                                  | 🔊 Queued 🚺                 | ©™<br>00:   | lax Wait<br>00:0( | <ul> <li>Int Max Wait</li> <li>00:00:00</li> </ul> | 🔊 Aband <b>O</b> |  |
| G | roup Report [3                              | 6] - E-mail G                                                                               | Group                                           |                                   | nt Max '     | Wait        | •          |                                  | Login<br>1                 |             | ACD<br>O          | Release<br>1                                       | ldle<br>O        |  |
|   | 0                                           | 00:00                                                                                       | 0:00                                            | 00                                | ):00:        | 00          |            | G                                | Group Repo                 | ort [1      | ] - Supp          | oort-Group                                         |                  |  |
|   | Login<br><b>O</b>                           | ACD<br>0                                                                                    | Re                                              | lease<br>0                        |              | ldle<br>0   |            |                                  | C <sup>®</sup> Queued<br>O | (© №<br>00: | lax Wait<br>00:00 | (1) Int Max Wait<br>00:00:00                       | 🕑 Aband <b>O</b> |  |
|   |                                             |                                                                                             | Gro                                             | up Rep<br>Queued                  | ort [2]      | - Sale      | es-G       | Gro                              | oup <sup>Login</sup>       | P-0) Δ      | ACD               | Release<br>2                                       | ldle<br>0        |  |
|   |                                             |                                                                                             |                                                 | 0                                 | 00:0         | 0:00        | 0          | 00                               | 0:00:00                    |             | 0                 |                                                    |                  |  |
|   |                                             |                                                                                             |                                                 | Login<br><b>1</b>                 | A            | CD<br>0     |            |                                  | Release<br>1               | - Io<br>- ( | lle<br>O          |                                                    |                  |  |

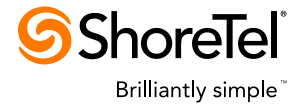

| Normal                                                                                                    |                                                                                                    |                                            |                              |            |                                  |  |                   |                          |                                                    |                  |  |  |
|----------------------------------------------------------------------------------------------------|----------------------------------------------------------------------------------------------------|--------------------------------------------|------------------------------|------------|----------------------------------|--|-------------------|--------------------------|----------------------------------------------------|------------------|--|--|
|                                                                                                    | Dashbo                                                                                                    | oard Zone 1                                |                              |            |                                  |  |                   | Dashbo                   | ard Zone 2                                         |                  |  |  |
| Group Agents Report 🚽                                                                                                    |                                                                                                    |                                            |                              | G          | Group Report [1] - Support-Group |  |                   |                          |                                                    |                  |  |  |
| Agent ID<br>ECC Agent1 450<br>ECCAgent 2 450                                                                                                    | Ext         State           11         501         RIs         1           12         502         RIs         1 | Start time<br>0:27:53 AM 1<br>0:54:29 AM 1 | Code Do Code No Code No Code | DNIS# DNIS | <u>ANI</u>                       |  | 🕑 Queued<br>O     | (*) Max Wait<br>00:00:00 | <ul> <li>Int Max Wait</li> <li>00:00:00</li> </ul> | 🔊 Aband <b>O</b> |  |  |
| oup Report [3]                                                                                                    | ] - E-mail Gi<br>Max                                                                                            | roup<br>Wait                               | M Int                        | Max Wait   | •                                |  | Login<br><b>2</b> | ACD<br>O                 | Release<br>2                                       | ldle<br>0        |  |  |
| 0                                                                                                    | 00:00                                                                                                    | :00                                        | 00:                          | 00:00      |                                  |  |                   |                          |                                                    |                  |  |  |
| Login<br>O                                                                                                    | ACD<br>O                                                                                                    | Rel                                        | ease<br>0                    | ldle<br>O  |                                  |  |                   |                          |                                                    |                  |  |  |
| oup Report [2                                                                                                    | ] - Sales-Gr                                                                                                    | oup                                        |                              |            | -                                |  |                   |                          |                                                    |                  |  |  |
| CODUCED CODUCTION CODUCTION CODUCTICO CODUCTICO CODUCTUCTUCTUCTUCTUCTUCTUCTUCTUCTUCTUCTUCTU | 🕑 Max Wait<br>)0:00:00                                                                                          | © Int  <br>00:0                            | Max Wait<br>00:00            | 🕑 Aba<br>O | nd                               |  |                   |                          |                                                    |                  |  |  |
| Login<br><b>1</b>                                                                                                    | ACD<br>O                                                                                                    | Rel                                        | ease<br>1                    | Idle<br>0  |                                  |  |                   |                          |                                                    |                  |  |  |
|                                                                                                    |                                                                                                    |                                            |                              |            |                                  |  |                   |                          |                                                    |                  |  |  |

**Step 3**: Drop the report in the blue rectangle in the target zone.

Step 4: Switch to Normal view.

After dropping a report, click the **Normal** link to toggle back to the normal view of the Dashboard.

| Group Agents Report - C  |                              |                            |                    |              |      |     | Group Report [1] - Support-Group - |   |            |                |         |  |  |  |
|--------------------------|------------------------------|----------------------------|--------------------|--------------|------|-----|------------------------------------|---|------------|----------------|---------|--|--|--|
| Agent                    | ID Ext State                 | Start time                 | Code               | <u>DNIS#</u> | DNIS | ANI | 🕑 Queued                           | C | 🤊 Max Wait | 🕑 Int Max Wait | 🕑 Aband |  |  |  |
| ECC Agent1<br>ECCAgent 2 | 4501 501 RIs<br>4502 502 RIs | 10:27:53 AM<br>10:54:29 AM | No Code<br>No Code |              |      |     | 0                                  | 0 | 0:00:00    | 00:00:00       | 0       |  |  |  |
| up Report                | [3] - E-mail G               | roup                       |                    |              |      | Ŧ   | Login                              |   | ACD        | Release        | Idle    |  |  |  |
| Queued                   | Max                          | Wait                       | 🖂 Ir               | nt Max       | Wait |     | 2                                  |   | 0          | 2              | 0       |  |  |  |
| 0                        | 00:00                        | 0:00                       | 00                 | :00:         | 00   |     |                                    | 1 | /          |                |         |  |  |  |
| Login                    | ACD                          | Re                         | lease              |              | Idle |     |                                    |   |            |                |         |  |  |  |
| 0                        | 0                            |                            | 0                  |              | 0    |     |                                    |   |            |                |         |  |  |  |
| up Report                | [2] - Sales-G                | oup                        |                    |              |      | Ŧ   |                                    |   |            |                |         |  |  |  |
| 🔊 Queued                 | 🕑 Max Wait                   | 🕑 Int                      | Max Wa             | it 🕑         | Aban | d   |                                    |   |            |                |         |  |  |  |
| 0                        | 00:00:00                     | 00:                        | 00:00              |              | 0    |     |                                    |   |            |                |         |  |  |  |
| Login                    | ACD                          | Re                         | lease              |              | Idle |     |                                    |   |            |                |         |  |  |  |
| 1                        | 0                            |                            | 1                  |              | 0    |     |                                    |   |            |                |         |  |  |  |

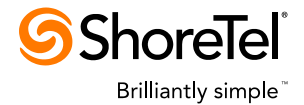

When using other browsers – Mozilla FireFox, Apple Safari or iPad Safari browser – the reports cannot be dragged and dropped, but can be repositioned by editing their positions manually. Any CCAD user can change the layout of a report by clicking the **Edit** menu option in the top right of the report. For browsers other than Microsoft IE, the **Edit** menu icon is shown as the below screenshot shows for the Safari browser on a Mac:

| Ú   | t s   | <b>afari</b> File | Ed      | lit        | View         | Hist    | ory         | Bool       | kmarks          | Dev    | elop    | Windo     | w H      | elp       |          |         |
|-----|-------|-------------------|---------|------------|--------------|---------|-------------|------------|-----------------|--------|---------|-----------|----------|-----------|----------|---------|
| 0   | •     | ) 🔿               | _       |            | _            | _       | _           |            | _               | _      | Shor    | eTel Co   | ntact C  | enter Ag  | ent Dash | board   |
| S   | urrer | nt Page Scope     | : Per-l | User       | <u> 🕵 Sh</u> | iow Sha | ared Vi     | ew 😑       | <u>Organize</u> |        |         |           |          |           |          |         |
|     | Gro   | up Agents         | s Rep   | oort       |              |         |             |            | •               |        | Grou    | p Repo    | ort - S  | upport-   | Group    | -       |
| G   |       | Agent             | D       | <u>Ext</u> | State        | Code    | <u>DNIS</u> | <u>ANI</u> | Tim Con         | figure | positio | n and lay | out of t | ne report | 🕑 Int M  | ax Wait |
|     | 0.    | Bruce Walker      | 4502    | 502        | Idle         |         |             |            | 00:16:49        |        |         | 0         | ດດ.ດ     | 00.00     | 00.0     | ດະດດ    |
| E-  | 0.    | John Ford         | 4501    | 501        | Idle         |         |             |            | 00:16:19        |        |         | v         | 00.0     | 0.00      | 00.0     | 0.00    |
| ē   |       |                   |         |            |              |         |             |            |                 |        |         | agin      | ACD      | Bal       |          | Idla    |
| í.  |       |                   |         |            |              |         |             |            |                 |        |         | gin       | ACD      | Rei       | ease     | lale    |
| C.  |       |                   |         |            |              |         |             |            |                 |        |         | 2         | 0        |           | )        | 2       |
| 8   |       |                   |         |            |              |         |             |            |                 |        |         |           |          |           |          |         |
|     |       |                   |         |            |              |         |             |            |                 |        |         |           |          | TSF       |          |         |
| ▼ 5 |       |                   |         |            |              |         |             |            |                 |        |         |           | 1        | 00%       |          |         |
|     |       |                   |         |            |              |         |             |            |                 |        |         |           |          |           |          |         |

Clicking the Edit option will bring up the editor zone in left part of the page with the report layout editor already expanded:

| 00                                                                           | ShoreTel Contact Center Agent Dashboard                                                                                                    |
|------------------------------------------------------------------------------|----------------------------------------------------------------------------------------------------|
| Editor Zone Close<br>Modify the properties of the Web Part, then click OK or | Current Page Scope: Per-User Show Shared View Organize                                                                                                    |
| Apply to apply your changes.  Layout                                         | Dashboard Zone 1                                                                                                    |
| Chrome State:                                                                | Agent ID Ext State Code DNIS ANI Time                                                                                                    |
| Zone:<br>Dashboard Zone 1                                                    | Image: Bruce Walker         4502         502         Idle         00:20:26           Image: John Ford         4501         501         Idle         00:19:56 |
| Zone Index:                                                                  |                                                                                                    |
|                                                                              |                                                                                                    |
| OK Cancel Apply                                                              |                                                                                                    |

One can then either change the zone of the web page or change the position of the report within a zone. For instance, for a Group Agent Report in Zone 1 in the above example, one can reposition it to Zone 2 by selecting the new zone from the zone list as the below screenshot shows:

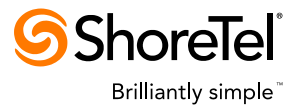

| 000                                                                          |                    | ShoreTel                | Cont          | act Ce       | nter A | gent [  | Dashk      | oard                 |
|------------------------------------------------------------------------------|--------------------|-------------------------|---------------|--------------|--------|---------|------------|----------------------|
| Editor Zone Close<br>Modify the properties of the Web Part, then click OK or | Current Page S     | cope: Per-l             | Jser          | Sa Sho       | ow Sha | red Vie | w 😑        | <u>Organize</u>      |
| Apply to apply your changes.                                                 | Group Ag           | ents Re                 | Dashi<br>port | board Z      | one 1  |         | -          | -                    |
| Normal                                                                       | Age                | nt ID                   | Ext           | State        | Code   | DNIS    | <u>ANI</u> | <u>Time</u>          |
| Zone:<br>Dashboard Zone 2                                                    | Bruce V<br>John Fo | Valker 4502<br>ord 4501 | 502<br>501    | ldle<br>Idle |        |         |            | 00:25:24<br>00:24:54 |
| Zone Index:                                                                  |                    |                         | -             |              | -      |         | -          |                      |
| OK Cancel Apply                                                              |                    |                         |               |              |        |         |            |                      |

With the new zone specified, clicking **OK** and **Apply** button will then move the report to Zone 2 as the below screenshot shows:

| 000                          |         |                |        |      | S      | horeTe | el Con | tact (     | Center A | g |
|------------------------------|---------|----------------|--------|------|--------|--------|--------|------------|----------|---|
| Current Page Scope: Per-User | Show Sh | ared View 😑 Or | ganize |      |        |        |        |            |          |   |
|                              | -       |                | _      |      |        |        |        |            |          | _ |
|                              | G       | roup Agents    | s Rep  | ort  |        |        |        |            |          | 1 |
|                              |         | Agent          | ID     | Ext  | State  | Code   | DNIS   | <u>ANI</u> | Time     |   |
|                              |         | Bruce Walker   | 4502   | 502  | Idle   |        |        |            | 00:26:42 |   |
|                              |         | 👤 John Ford    | 4501   | 501  | Idle   |        |        |            | 00:26:12 |   |
|                              | G       | roup Report    | - Su   | ppo  | rt-Gr  | oup    |        |            | -        |   |
|                              |         |                |        |      |        | •      |        |            |          | Γ |
|                              |         | 🕐 Queued       | C      | ) Ma | x Wait |        | 🕑 In   | t Max      | Wait     |   |
|                              |         | 0              | 00     | ):0  | 0:0    | D      | 00:    | 00:00      |          |   |
|                              |         |                |        |      |        |        |        |            |          |   |
|                              |         | Login          | AC     | D    |        | Relea  | se     |            | Idle     |   |
|                              |         | 2              | 0      | )    |        | 0      |        |            | 2        |   |
|                              |         | -              |        | ·    |        |        |        |            | -        |   |
|                              |         |                |        |      | TSF    |        |        |            |          |   |
|                              |         |                |        | 1    | 00%    | 6      |        |            |          |   |
|                              |         |                |        |      |        | •      |        |            |          |   |

To change the position of a report within a zone, one can specify the positional index of the report. For instance, to place the above Group Agents Report below the Group Report, one can edit the layout of the Group Agents Report and specify its position (Zone Index) as 1 as the below screenshot shows:

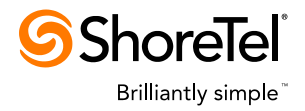

| 00                           | ShoreTel Con                            | tact ( | Center Agent  | Dasl | iboa       | rd       |       |      |            |          |   |
|------------------------------|-----------------------------------------|--------|---------------|------|------------|----------|-------|------|------------|----------|---|
| Editor Zone Close            | Current Page Scope: Per-User            | 5      | Show Shared V | 'iew | Org        | anize    |       |      |            |          |   |
| Apply to apply your changes. | Deebbeerd Zone 1                        |        |               |      | Deebl      | accord 7 | 0000  |      |            |          | _ |
| -Lavout                      | Dashboard Zone 1                        |        |               |      | Jashi      | board Z  | one z |      | -          | _        |   |
| Chrome State:                | Add a report from catalog to this zone. | Gro    | oup Agents    | Rep  | oort       |          |       |      |            | -        |   |
| Normal                       |                                         |        | Agent         | ID   | <u>Ext</u> | State    | Code  | DNIS | <u>ANI</u> | Time     | ľ |
| Zone:                        |                                         |        | Bruce Walker  | 4502 | 502        | ldle     |       |      |            | 00:28:43 |   |
| Dashboard Zone 2             |                                         |        | John Ford     | 4501 | 501        | Idle     |       |      |            | 00:28:13 |   |
| Zone Index:                  |                                         | Gro    | up Report     | - Su | ppo        | rt-Gro   | oup   |      | -          |          |   |
|                              |                                         |        | ) Queued      | C    | ) Ma       | x Wait   |       | 🕑 In | t Max      | c Wait   |   |
| OK Cancel Apply              |                                         |        | 0             | 0    | D:0        | 0:0      | 0     | 00:  | 00         | :00      |   |

Clicking **OK** or **Apply** will then reposition the Group Agents Report below the Group Report as the below screenshot shows:

| 000                              |                      |           | 5             | ShoreTo | el Cont                  | tact (      | Center A            |
|----------------------------------|----------------------|-----------|---------------|---------|--------------------------|-------------|---------------------|
| Current Page Scope: Per-User 🛛 🕵 | Show Shared View 📃 O | rganize   |               |         |                          |             |                     |
|                                  | Group Repor          | t - Sup   | oport-G       | oup     |                          |             |                     |
|                                  | ک) Queued <b>O</b>   | ి<br>00   | Max Wai       | t<br>0  | <sup>ر) این</sup><br>00: | t Max<br>00 | Wait<br>: <b>00</b> |
|                                  | Login<br><b>2</b>    | AC<br>O   | CD Rel<br>D ( |         | ise                      | ie          |                     |
|                                  |                      |           | тяғ<br>1009   | %       |                          |             |                     |
|                                  | Group Agent          | s Rep     | ort           |         |                          |             |                     |
|                                  | Agent                | <u>ID</u> | Ext State     | Code    | DNIS                     | <u>ANI</u>  | Time                |
|                                  | Bruce Walker         | 4502 8    | 502 Idle      |         |                          |             | 00:29:40            |
|                                  | John Ford            | 4501 5    | 501 Idle      |         |                          |             | 00:29:10            |

### Notes:

- The Zone Index has to be a positive integer. A value of 0 means that the report appears at the top of the zone. For example, when you add a report to an empty zone, its Zone Index is 0. When you add a second report to the bottom of the zone, its Zone Index is 1. To move the second report to the top of the zone, type 0.
- Each report in the zone must have a unique Zone Index value. Therefore, changing the Zone Index value for a report will also change the Zone Index value for other reports, if any, in the same zone.

Changing a report's layout will work similarly on the iPad's Safari browser also as the below screenshots show:

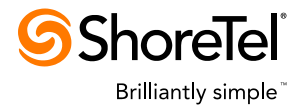

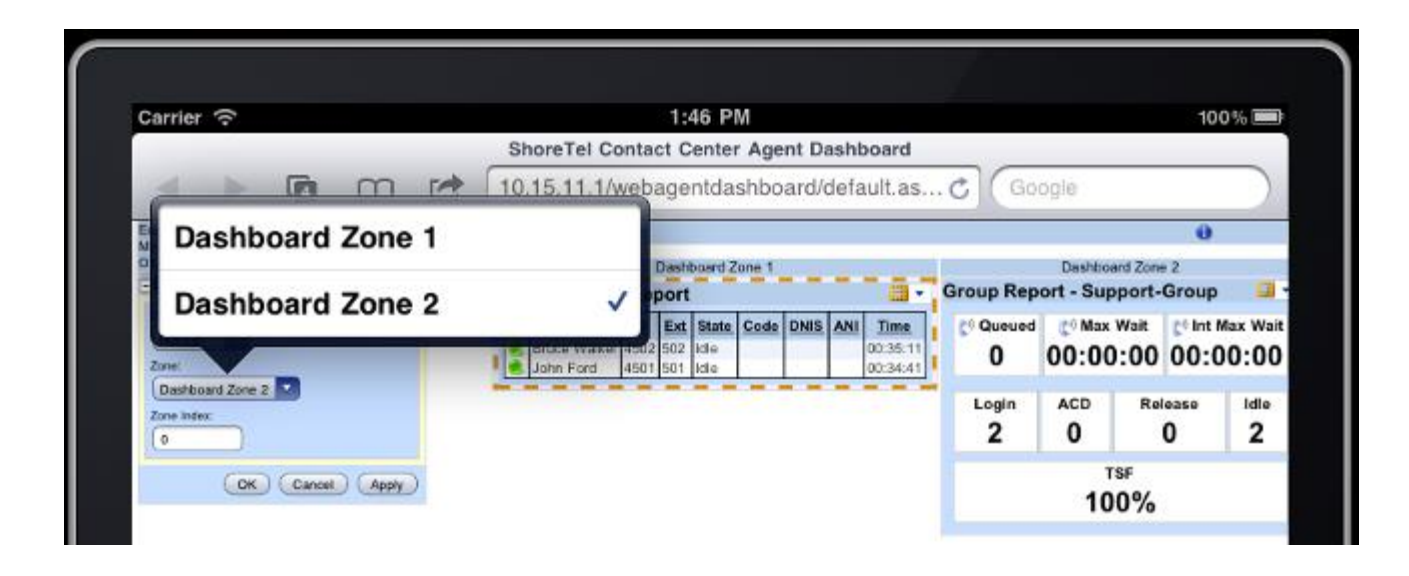

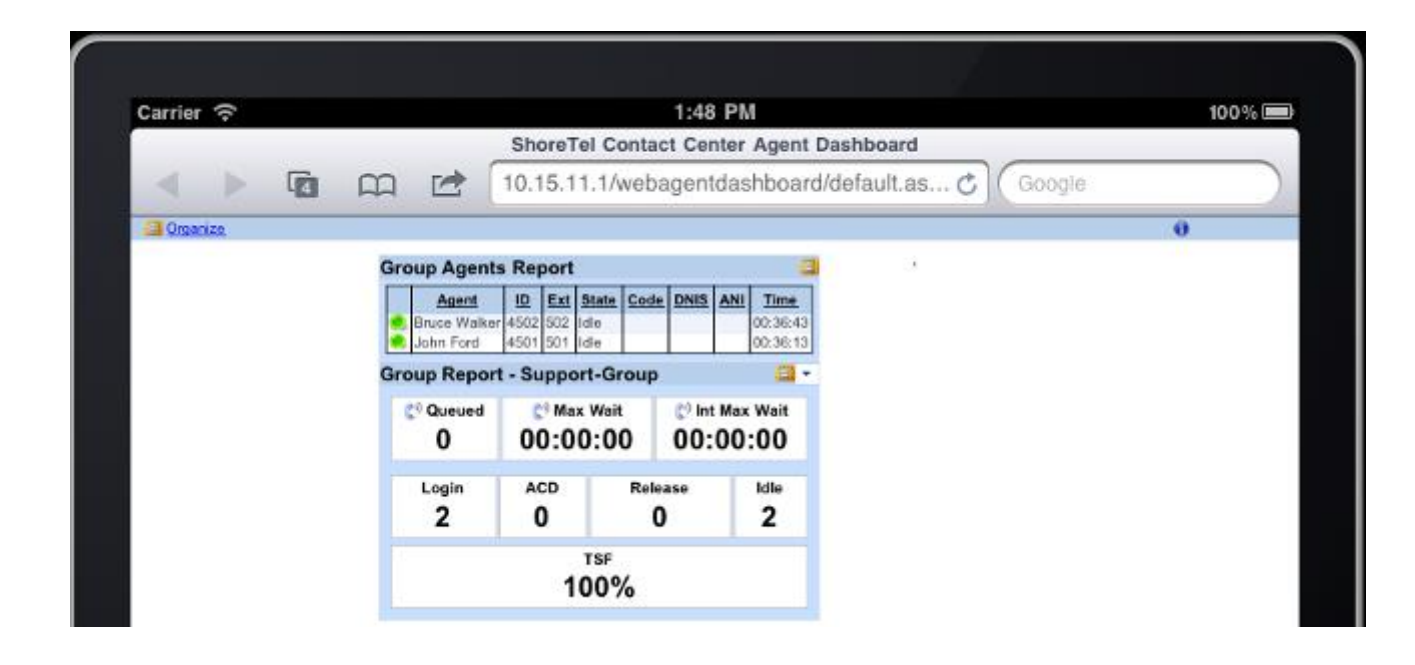

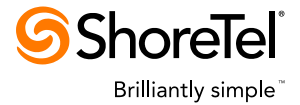

### Information

Clicking the information icon will gives information about the Agent Dashboard as well as when the page was last updated.

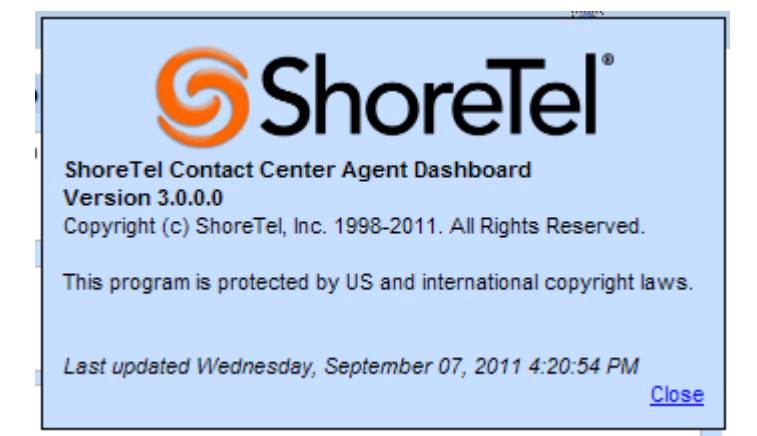

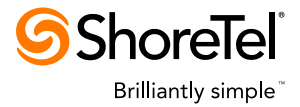

## **Troubleshooting Common Problems**

## Not able to login

### **Symptoms**

When browsing to the Dashboard web site, you are prompted repeatedly for authentication credentials and then finally an Access denied error message is displayed.

#### Possible resolution steps

- Make sure your entered Windows credentials are correct.
- Verify with your CCAD Administrator that your Windows user group is allowed to access the Dashboard.

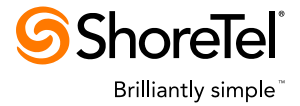

## CCAD Web Page Stops Updating

### Symptoms

The information on the CCAD web page does not seem to be updating any more.

### Possible resolution steps

- Check whether there is any warning icon ( ( ) displayed on the web page. If so, click the warning icon to get information about the exact error (like the server being unavailable, Contact Center Event Feed connection down and others) and contact your CCAD Administrator.
- Verify whether clocks of the CC server, CCAD server and your desktop computer/iPad are in sync.

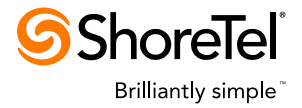

## After CCAD Upgrade New Reports not Visible

#### **Symptoms**

After the Dashboard upgrade, you still see the old reports and not the newly added or reconfigured reports.

#### Possible resolution steps

• Browsers often cache the web pages and so they might still show the old reports on the cached Dashboard web page. So, you might need to clear temporary internet files from your browser. For example, from IE browser, you can clear cached Dashboard web page using **Delete Browsing History** option as the below screenshot shows:

| elete Browsing History                                                                                                |                  | ×      |                                                                           |   |
|----------------------------------------------------------------------------------------------------|------------------|--------|---------------------------------------------------------------------------|---|
| Temporary Internet Files<br>Copies of webpages, images, and media that<br>are saved for faster viewing.               | Delete files     | Delete | Files                                                                     | × |
| <b>Cookies</b><br>Files stored on your computer by websites to<br>save preferences such as login information.         | Delete cookies   |        | Are you sure you want to delete all<br>temporary Internet Explorer files? |   |
| History<br>List of websites you have visited.                                                                         | Delete history   |        | <u>Y</u> es <u>N</u> o                                                    |   |
| Form data<br>Saved information that you have typed into<br>forms.                                                     | Delete forms     |        |                                                                           |   |
| Passwords<br>Passwords that are automatically filled in when<br>you log on to a website you've previously<br>visited. | Delete passwords |        |                                                                           |   |
| About deleting browsing history Delete all.                                                                           | Close            |        |                                                                           |   |

• In settings for the browser history, make sure that the option for checking newer version of the web pages is not disabled. For example, the below screenshots show how to check this setting for IE:

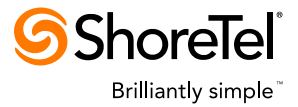

| Internet Options                                                                        |
|-----------------------------------------------------------------------------------------|
| General Security Privacy Content Connections Programs Advanced                          |
| Home page                                                                               |
| To create home page tabs, type each address on its own line.                            |
|                                                                                         |
| Use <u>c</u> urrent Use de <u>f</u> ault Use <u>b</u> lank                              |
| Browsing history                                                                        |
| Delete temporary files, history, cookies, saved passwords,<br>and web form information. |
| Delete                                                                                  |
| Change search defaults. Settings                                                        |
| Tabs                                                                                    |
| Change how webpages are displayed in <u>Settings</u>                                    |
| Appearance                                                                              |
| Colors Languages Fonts Accessibility                                                    |
| OK Cancel Apply                                                                         |

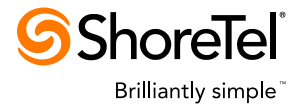

| Temporary Internet Files and History Settings                                                                                                    |
|----------------------------------------------------------------------------------------------------|
| Temporary Internet Files<br>Internet Explorer stores copies of webpages, images, and media<br>for faster viewing later.                                                |
| Check for newer versions of stored pages:                                                                                                    |
| Disk space to use (8 - 1024MB): 252<br>(Recommended: 50 - 250MB)<br>Current location:<br>C:\Documents and Settings\nmishra\Local Settings\Temporary<br>Internet Files\ |
| Move folder View objects View files                                                                                                    |
| History<br>Specify how many days Internet Explorer should save the list<br>of websites you have visited.<br>Days to keep pages in history:                             |
| OK Cancel                                                                                                    |

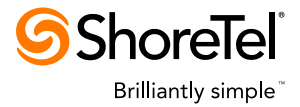

## **Group Agents Report All Blue**

### Symptoms

After upgrading to the CCAD version 3.5, the rows in previous Group Agents Reports shows up all in blue color and not in alternate blue and light blue colors:

| ( | Gro | oup Agents   | Rep  | ort        |              |             |             |            |             | -  |
|---|-----|--------------|------|------------|--------------|-------------|-------------|------------|-------------|----|
|   |     | <u>Agent</u> | ID   | <u>Ext</u> | <u>State</u> | <u>Code</u> | <u>DNIS</u> | <u>ani</u> | <u>Time</u> |    |
|   | 0.  | Bruce Walker | 4502 | 502        | Idle         |             |             |            | 00:25:45    |    |
|   | 0.  | John Ford    | 4501 | 501        | Idle         |             |             |            | 00:25:44    | ŀ. |

### Possible resolution steps

Browser might have an old cascading style sheet (CSS) in its cache. Fully refresh the CCAD page by reloading it.

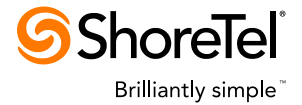

## **Running Timers not shown in Reports**

### Symptoms

In the CCAD reports that are supposed to shows the running timers in columns/panels, no such timers are shown. For instance, agent state timer is not shown in the Group Agents Report:

|   | 2  |                 |           |                    |         |      |       |      | http://     | 10.15.1     | 1.1/ - ShoreTe | el Contact Cente | er Age | nt Dash | board - Inter | net Explorer |
|---|----|-----------------|-----------|--------------------|---------|------|-------|------|-------------|-------------|----------------|------------------|--------|---------|---------------|--------------|
| I |    | <u>Organize</u> |           |                    |         |      |       |      |             |             |                |                  |        |         |               |              |
|   | Gr | oup Age         | nts F     | Repo               | rt      |      |       |      |             |             | _              |                  |        |         |               | -            |
| l |    | Agen            | <u> I</u> | <u>D</u> <u>Ex</u> | t State | Code | DNIS# | DNIS | ANI         | <u>Time</u> | InB. ACD Calls | O. ACD Calls -   | Chats  | Emails  | N. ACD Calls  | Total Calls  |
| I | 2  | Moto Ta         | hiri 45   | 03 502             | ACD     |      | nmec  | 5666 | nmishra@sho |             | 0              | 0                | 1      | 1       | 0             | 2            |

### Possible resolution steps

- Make sure that the current time on the agent desktop/iPad is synchronized with that of the CC server. This is because, for showing the running state timer, the difference between the CC server's timestamp of agent state change and current time on the user's desktop/iPad is calculated. This calculation is performed on the user's desktop/iPad and NOT on the server. If this difference comes out to be negative (which can happen if the clock on the user's desktop/iPad is ahead of the CC server's clock, then the running timer is not shown.
- Contact ShoreTel TAC for support.

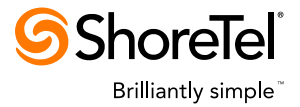

## **Problem with Internet Explorer 11**

### **Symptoms**

When using Internet Explorer (IE) 11, the CCAD Web page does not update and also the dragand-drop of reports does not work.

#### **Possible resolution steps**

• Configure IE 11 to view the CCAD Web site in "compatibility" view as the below screenshots show.

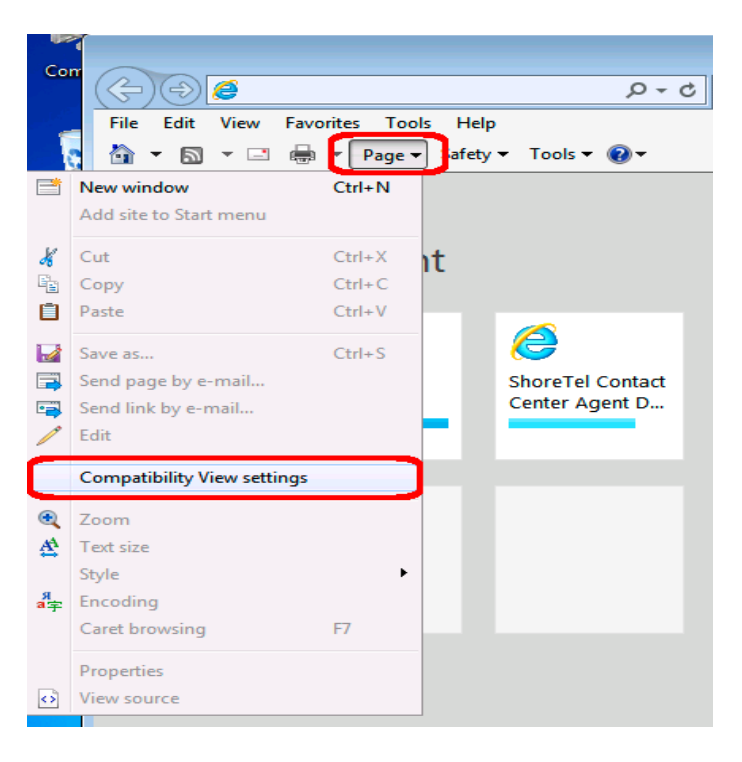

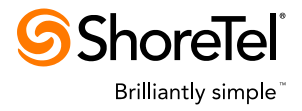

| ← (⇒) 🥖 http://10.15.1                                                             | 1.1/WebAgentDashboard/ $ otas 	acceleft Contact Center A 	imes Contact Center A 	imes Cont$ | 슈 ☆ 🔅             |
|------------------------------------------------------------------------------------|----------------------------------------------------------------------------------------------------|-------------------|
| File Edit View Favorites                                                           | ; Tools Help                                                                                                    |                   |
|                                                                                    | Compatibility View Settings                                                                                                    |                   |
| <b>Shor</b>                                                                        | Change Compatibility View Settings                                                                                                    |                   |
| Welcome CANDY\nmishra                                                              | Add this website:                                                                                                    |                   |
| Launch Agent Dashbo                                                                | Add                                                                                                    |                   |
|                                                                                    | Image: Space of the compatibility view:       Remove         Image: Space of the compatibility view:       Image: Space of the compatibility view:         Image: Space of the compatibility view:       Image: Space of the compatibility view:                                                                                                    |                   |
|                                                                                    |                                                                                                    |                   |
|                                                                                    |                                                                                                    | <b>@ 100%</b> 🔻 🔡 |
|                                                                                    |                                                                                                    |                   |
| File     Edit     View     Favorites            →          ■          →          ■ | 1.1/WebAgentDashboard/ $\mathcal{P} \cdot \mathcal{O}$ ShoreTel Contact Center A ×<br>Tools Help<br>Page × Safety × Tools • @ *                                                                                                    |                   |
|                                                                                    | Compatibility View Settings                                                                                                    |                   |
| Launch Agent Dashboa                                                               | Add this website:                                                                                                    |                   |
|                                                                                    | Add                                                                                                    |                   |
|                                                                                    | Websites you've added to Compatibility View:          10.15.11.1       Remove                                                                                                    |                   |
|                                                                                    | Display intranet sites in Compatibility View                                                                                                    |                   |
|                                                                                    | Learn more by reading the <u>Internet Explorer privacy statement</u>                                                                                                    |                   |
|                                                                                    | Close                                                                                                    |                   |
|                                                                                    |                                                                                                    | 🔍 100% 🔻 💡        |

• Upgrade to the latest version of the CCAD.

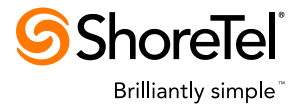

## Not Able to Login

#### Symptoms

When browsing to the Web Agent Dashboard web site, a user is prompted repeatedly for authentication credentials and then finally an Access denied message is displayed.

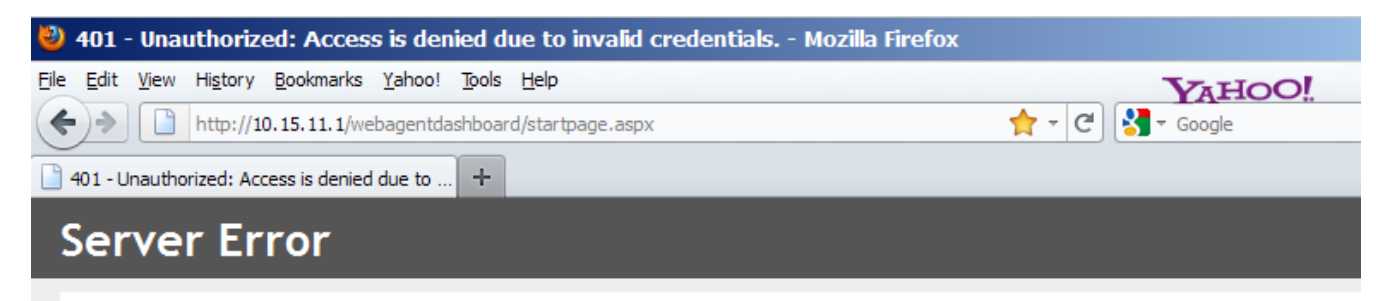

### 401 - Unauthorized: Access is denied due to invalid credentials.

You do not have permission to view this directory or page using the credentials that you supplied.

#### Possible resolution steps

- Verify that the user has entered correct Windows credentials and check the Windows Security logs for any errors.
- Verify that the Windows user group of the user is allowed to access the Dashboard. Please refer <u>Allowed Windows User Groups</u> for configuration details.
- If the user is an Active Directory domain user, verify that the CCAD server is joined to the same domain.
- If using FireFox 30 or later, enable NTLM V1 in the browser as the below screenshot shows:

| Firefox about:config                                                        |          |         |       |  |
|-----------------------------------------------------------------------------|----------|---------|-------|--|
| Search: Q nego 8                                                            |          |         |       |  |
| Preference Name                                                             | ▲ Status | Type    | Value |  |
| network.negotiate-auth.allow-insecure-ntlm-v1                               | user set | boolean | true  |  |
| network.negotiate-auth.allow-insecure-ntlm-v1-https                         | default  | boolean | true  |  |
| network.negotiate-auth.allow-non-fqdn                                       | default  | boolean | false |  |
| network.negotiate-auth.allow-proxies                                        | default  | boolean | true  |  |
| network.negotiate-auth.delegation-uris                                      | default  | string  |       |  |
| network.negotiate-auth.gsslib                                               | default  | string  |       |  |
| network.negotiate-auth.trusted-uris                                         | default  | string  |       |  |
| network.negotiate-auth.using-native-gsslib                                  | default  | boolean | true  |  |
| security.ssl.allow_unrestricted_renego_everywheretemporarily_available_pref | default  | boolean | false |  |
| security.ssl.renego_unrestricted_hosts                                      | default  | string  |       |  |
| security.ssl.require_safe_negotiation                                       | default  | boolean | false |  |
| security.ssl.treat_unsafe_negotiation_as_broken                             | default  | boolean | false |  |
|                                                                             |          |         |       |  |

For more details see this link: <u>https://www.fxsitecompat.com/en-US/docs/2014/ntlmv1-auth-has-been-disabled-ntlm-support-on-non-windows-platforms-is-now-deprecated/</u>.

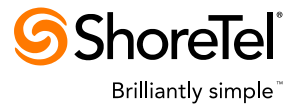

### Warnings Displayed

### Contact Center Event Feed Connection Problem

### **Symptoms**

A warning icon is displayed on the web page and/or a warning message is displayed that there is problem connecting to Contact Center Event Feed.

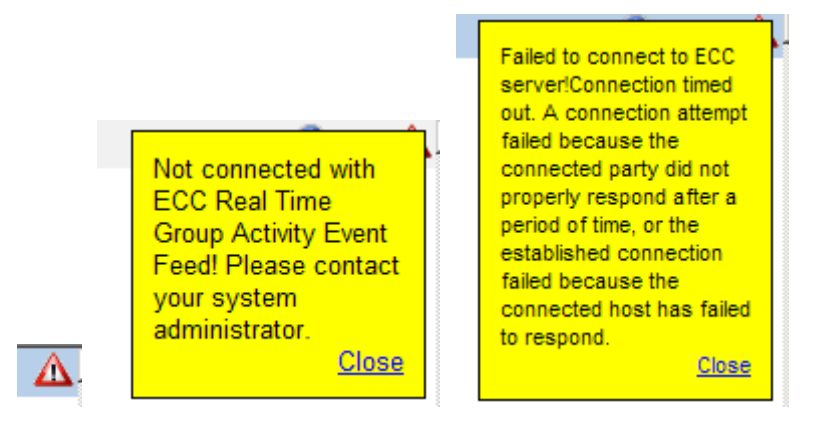

### Possible resolution steps

- Contact Center server might be down. Please contact your CCAD Administrator.
- Try to refresh the web page from the browser.

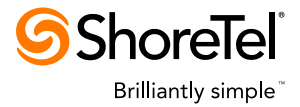

### **License Not Verified**

#### <u>Symptoms</u>

A warning icon is displayed on the web page and/or a warning message is displayed on the Dashboard that its license could not be verified.

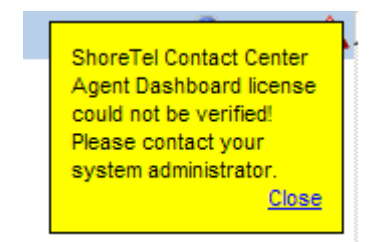

#### Possible resolution steps

Please contact your CCAD administrator.

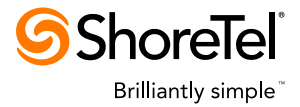

### Near Maximum Session Time

#### **Symptoms**

A warning icon is displayed on the web page and/or a warning message is displayed that you are near the maximum session time.

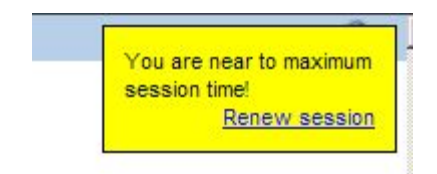

#### Possible resolution steps

Unless user session timeout is disabled by a CCAD administrator, thirty (30) minutes before the 8 hour maximum session timeout, you will be shown this warning that your session is near maximum time. Click the **Renew session** link to renew your CCAD session for another 8 hours.

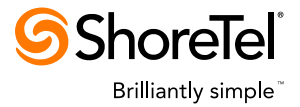

## **Errors Displayed**

### **Maximum Session Time Reached**

#### **Symptoms**

An error page is displayed that you have reached the maximum session time and you are logged out.

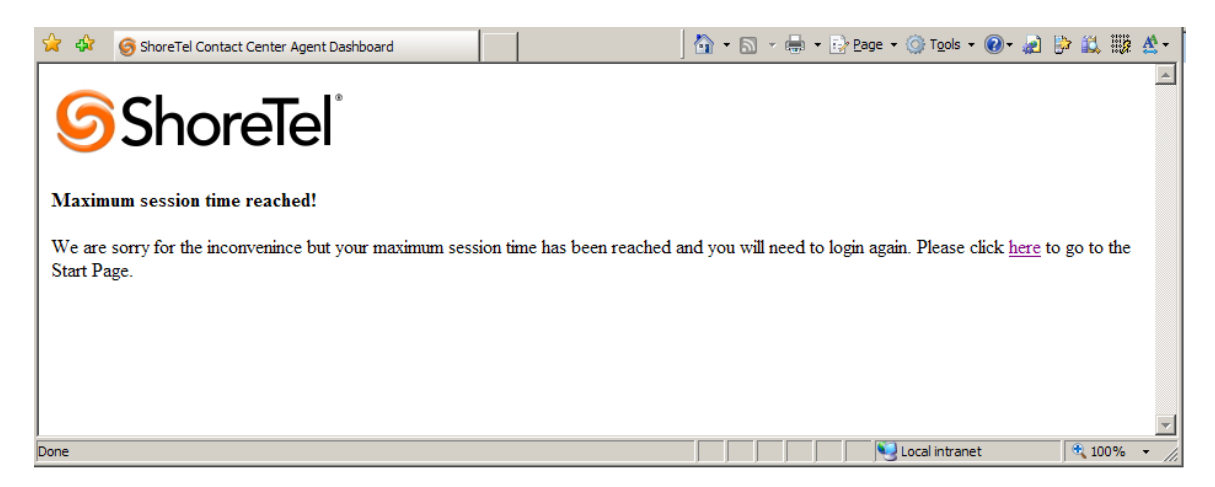

### Possible resolution steps

Unless user session timeout is disabled by a CCAD administrator, if you don't renew your session upon receiving a warning Thirty (30) minutes before the 8 hour maximum session timeout (as the below screenshot shows), you will be logged out.

You are near to maximum session time! Renew session

You will need to login again either by clicking the link on the page or navigating to the start page.

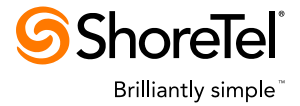

### Logged in from Different Location

#### **Symptoms**

An error message box is displayed that your session will be closed because you have logged in from different location. When OK button is clicked, the browser window is closed.

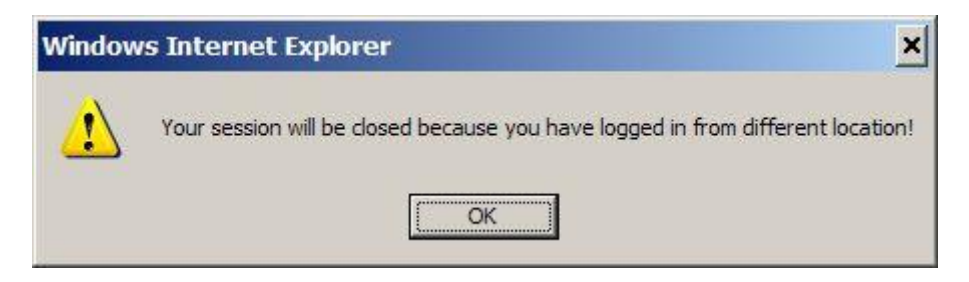

#### Possible resolution steps/explanation

You can't login to CCAD from more than one location. CCAD restricts a <u>single</u> browser session for a user. If you start another CCAD session from a different machine, or another browser from the same machine, or even in another browser tab from the same machine, your earlier browser session will be closed.

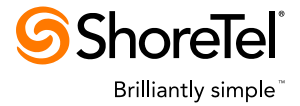

### Failed to Make Call

### Symptoms

When clicking an agent or a group to make call, an error message box is displayed similar to the following:

| 10.15.11.1 says:                                                                       | × |
|----------------------------------------------------------------------------------------|---|
| Can't find your ShoreTel extension to make call! Please contact your<br>administrator. |   |
| Prevent this page from creating additional dialogs.                                    |   |
| ОК                                                                                     |   |
|                                                                                        |   |
| 10.15.11.1 says:                                                                       | × |
| Can't make call! Extension 501 is Out Of Service! Please contact your administrator.   |   |
| Prevent this page from creating additional dialogs.                                    |   |
|                                                                                        |   |

### **Possible resolution steps**

• Contact your CCAD administrator to verify your ShoreTel extension is correctly mapped to the Windows User ID with which you login to the CCAD.